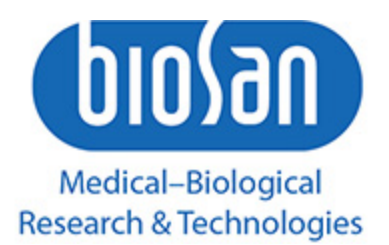

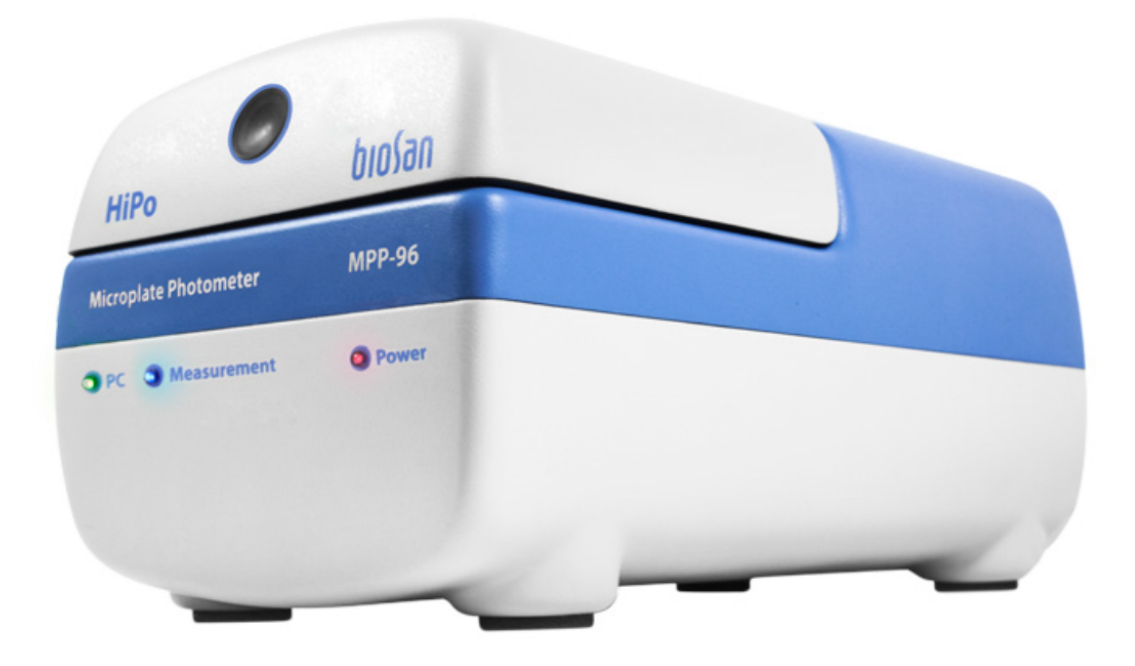

# QUANT ASSAY SOFTWARE MANUAL FOR MPP-96 PHOTOMETER

RIGA© 03.08.2021

by: Pavel Bankovsky, Evgeny Ferapontov (software@biosan.lv)

# Table of contents

| Purpose                                                                                                    | 2                                                                                                    |  |  |  |  |
|----------------------------------------------------------------------------------------------------|----------------------------------------------------------------------------------------------------|--|--|--|--|
| Installation                                                                                                    | 3                                                                                                    |  |  |  |  |
| Account control: Administrators and common users rights                                                                                                    | 6                                                                                                    |  |  |  |  |
| Performing a Measurement                                                                                                    |                                                                                                    |  |  |  |  |
| Running a test                                                                                                    | 10                                                                                                    |  |  |  |  |
| Kinetic Mode                                                                                                    | 17                                                                                                    |  |  |  |  |
| Assay Editor<br>Creating Qualitative assay<br>Create a Qualitative Reverse assay with Negative/Suspect/Positive results<br>Create a Quantitative Assay<br>Create a quantitative assay with concentration based interpretation<br>Create a quantitative assay with qualitative interpretation<br>Create an avidity assay<br>Tools for assay editing<br>Using new variables: Wildcards<br>Logical operations in the interpretation of results | <ul> <li>18</li> <li>18</li> <li>22</li> <li>27</li> <li>32</li> <li>33</li> <li>34</li> <li>41</li> <li>42</li> <li>43</li> </ul> |  |  |  |  |
| Using Standard Deviation                                                                                                    | 43                                                                                                    |  |  |  |  |
| Models for quantitative analysis<br>5-parameter logistic model (5PL)<br>4-parameter logistic model (4PL)<br>Linear model<br>The piecewise linear model<br>The index regression model<br>The logarith regression model<br>The exponent regression model<br>The cubic spline model<br>Chart [calibration] tab<br>Loading a standards curve                                                                                                    | <b>44</b><br>44<br>45<br>46<br>46<br>47<br>47<br>47<br>47<br>48<br>48<br>48                                                        |  |  |  |  |
| Results tab                                                                                                    | 55                                                                                                    |  |  |  |  |
| LIS export                                                                                                    | 57                                                                                                    |  |  |  |  |
| Temporary saves                                                                                                    | 59                                                                                                    |  |  |  |  |

### Troubleshooting

#### Disclaimer

## Purpose

This program is designed to operate the photometer MPP-96 and analyse the results obtained from it.

Using QuantAssay it is possible to program the analysis of the following assays:

- Quantitative assays: the ability to install up 20 standards and choose fit model from 5/4 parameter logistic, linear and piecewise linear models
- BestFit function for the selection of the best calibration curve.
- Multiplex analysis up to 7 different tests on the same plate
- Qualitative assays: the ability to install up to 8 types of controls (weak positive, strong positive, negative, etc.)
- Avidity / affinity assay
- Save, load and export results
- Create visual reports

This manual describes how to install the program, control the device, create and edit assays, analyse the results and troubleshoot the program.

60

## Installation

#### Welcome window

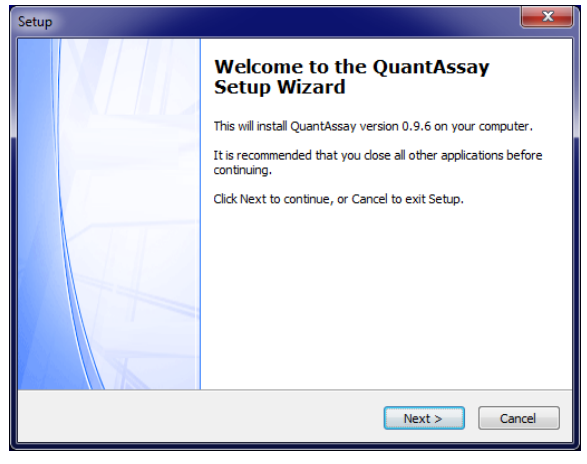

#### License Agreement

# Information Window

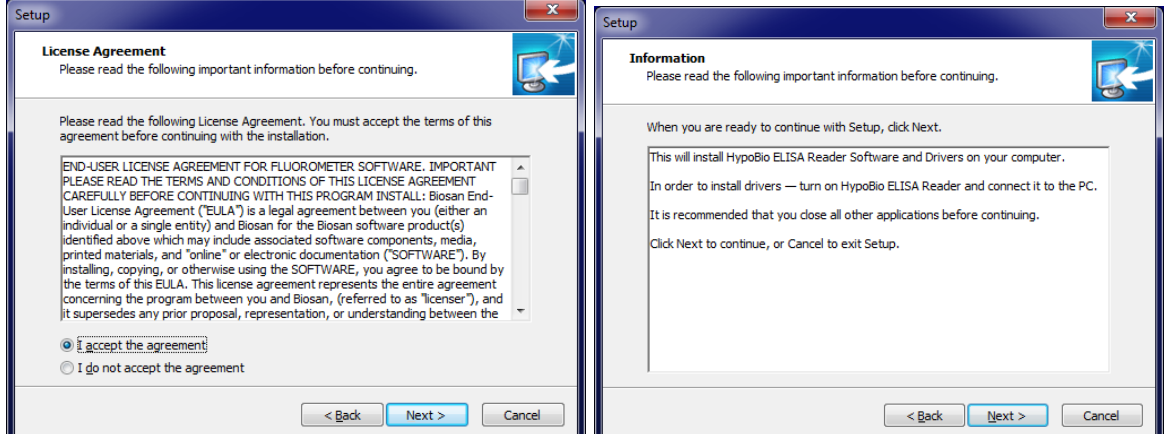

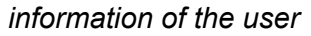

#### the path of the installation

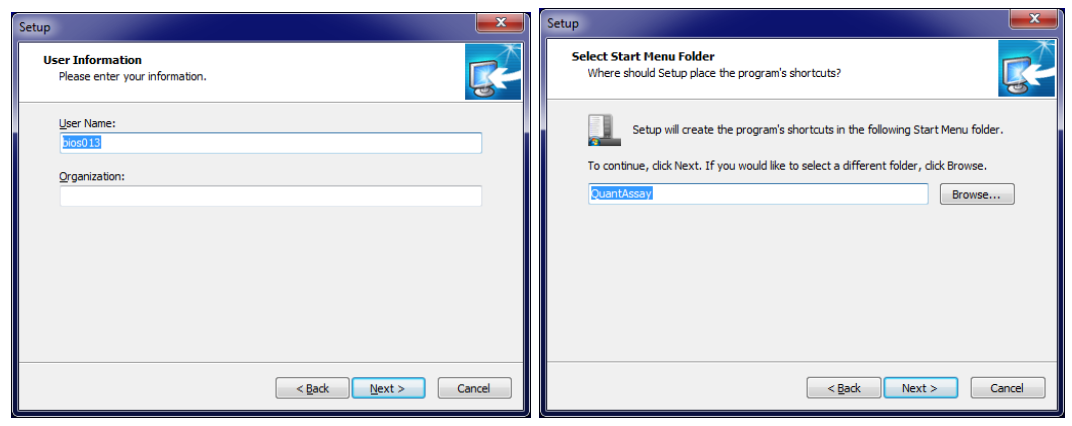

#### Advanced Settings

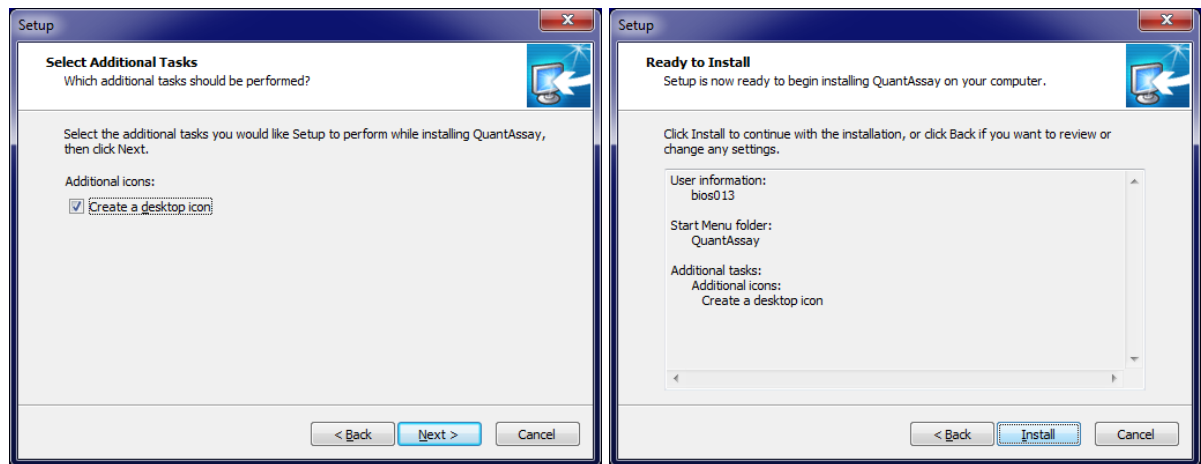

#### process software installation

#### The installation of the drivers

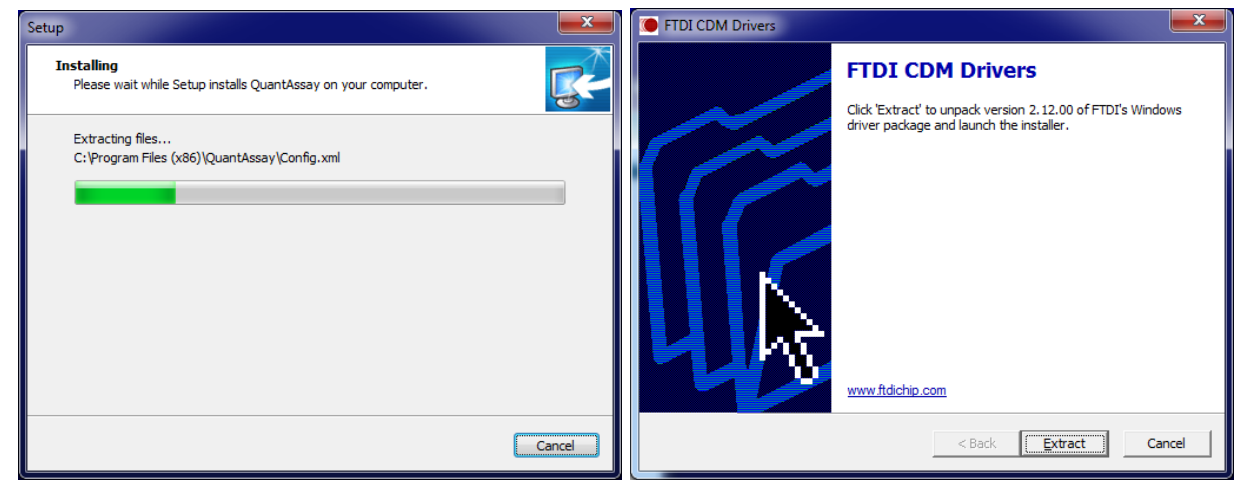

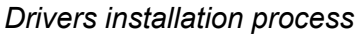

#### License Agreement

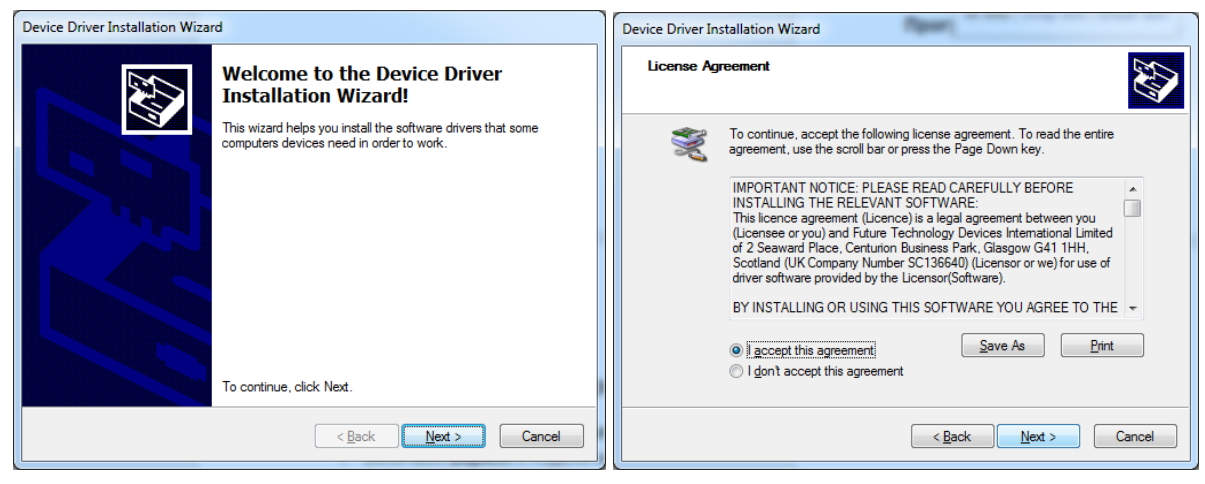

#### Ready to Install

#### The installation of drivers

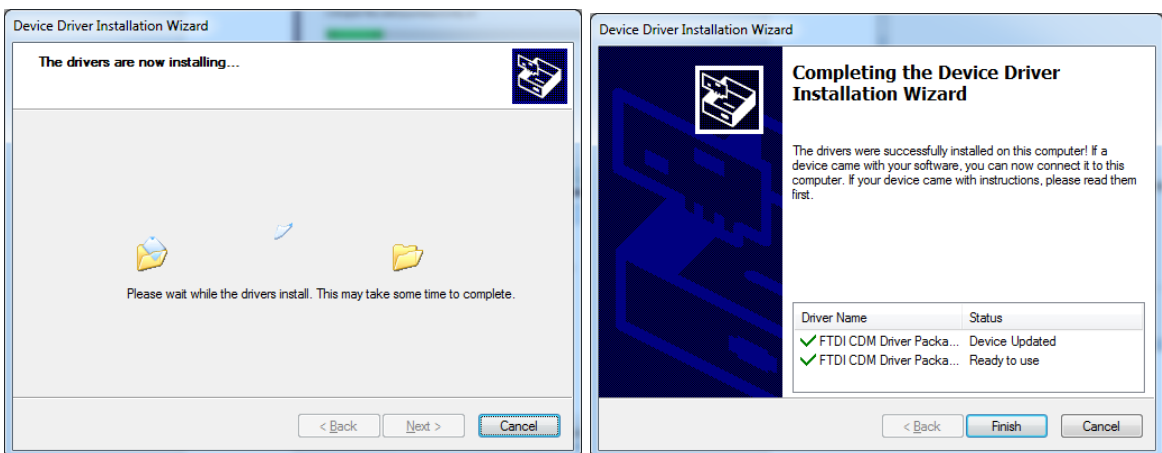

#### finished installing of the software

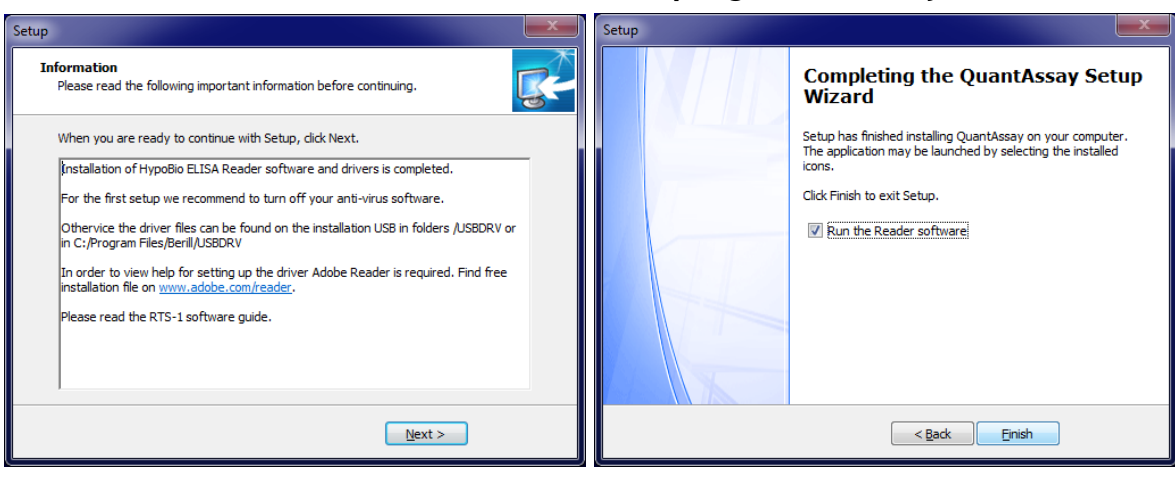

#### the installation of drivers is finished

The program is ready to start.

## Account control: Administrators and common users rights

1. Administrator rights: now you are able to set to access levels for the ordinary users and master users.

Ordinary users can:

- Use software
- Browse Assays
- Save templates

Master users can:

- Use software
- Create/Edit Assays
- Save templates

So, the ordinary users cannot change or create assays. If you have a single user who is also a master user than this feature can get annoying when creating or editing assays, so to use the software without being asked each time do the following: Run the software as administrator.

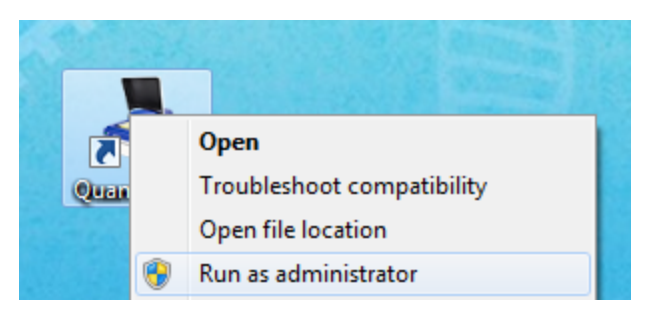

But user would need to do that every time he uses software.

Or if user wants to set this forever: Go to Properties/Compatibility tick the "Run this program as an administrator" checkbox and apply the changes.

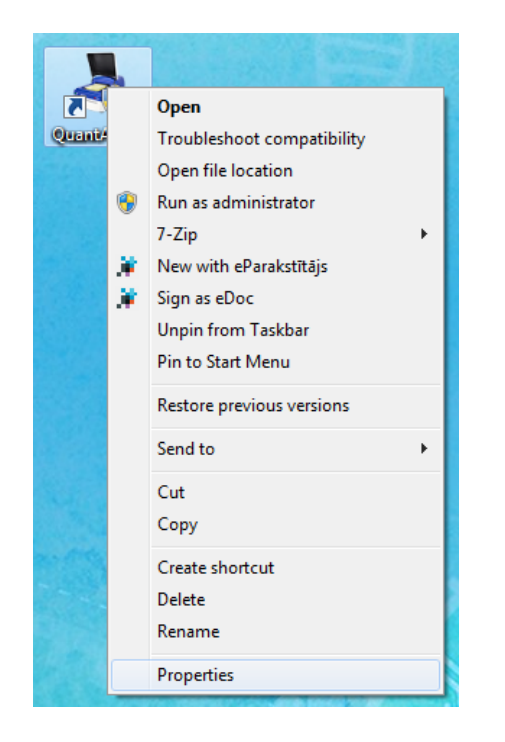

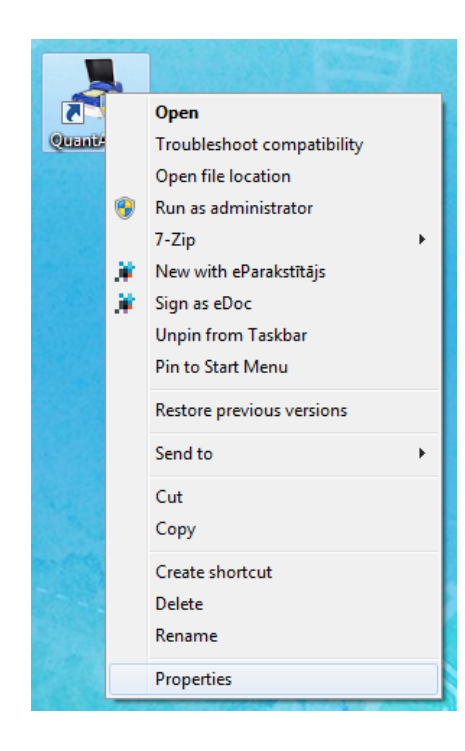

| 🯓 QuantAssay Prop                                                    | erties                                                    | ×                                                       |  |  |  |  |
|----------------------------------------------------------------------|-----------------------------------------------------------|---------------------------------------------------------|--|--|--|--|
| Security                                                             | Details                                                   | Previous Versions                                       |  |  |  |  |
| General                                                              | Shortcut                                                  | Compatibility                                           |  |  |  |  |
| If you have problem<br>an earlier version of<br>matches that earlier | ns with this program a<br>Windows, select the<br>version. | ind it worked correctly on<br>e compatibility mode that |  |  |  |  |
| Help me choose                                                       | the settings                                              |                                                         |  |  |  |  |
| Compatibility mod                                                    | e                                                         |                                                         |  |  |  |  |
| Run this prog                                                        | gram in compatibility                                     | mode for:                                               |  |  |  |  |
| Windows XP (S                                                        | Service Pack 3)                                           | -                                                       |  |  |  |  |
| Settings                                                             |                                                           |                                                         |  |  |  |  |
| Run in 256 c                                                         | colors                                                    |                                                         |  |  |  |  |
| 🔲 Run in 640 x                                                       | 480 screen resolutio                                      | n                                                       |  |  |  |  |
| 📃 Disable visua                                                      | al themes                                                 |                                                         |  |  |  |  |
| Disable desk                                                         | top composition                                           |                                                         |  |  |  |  |
| Disable displ                                                        | ay scaling on high D                                      | PI settings                                             |  |  |  |  |
| Privilege Level                                                      |                                                           |                                                         |  |  |  |  |
| Run this prog                                                        | Run this program as an administrator                      |                                                         |  |  |  |  |
|                                                                      |                                                           |                                                         |  |  |  |  |
| Change settings for all users                                        |                                                           |                                                         |  |  |  |  |
|                                                                      | ОК                                                        | Cancel Apply                                            |  |  |  |  |

Note! Because of the that modification, we had to move all assays to common documents folder, and your user would need to do that manually. (If you were using versions below 0.7.x.x)

Here is an instruction how to move files:

2.1. Open new the software and close it. (This will create needed folders)

2.2. Copy all assays: In Program Files(x86)/QuantAssay find folder Methodics. Copy this folder

to: C:/Users/Public/Public Documents/QuantAssay/ then Replace conflict files if being asked.

## Performing a Measurement

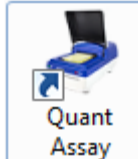

- 1. Open the program
- 2. Go to the tab "Available Devices"

| Available Devices |  |
|-------------------|--|
|                   |  |

3. Select the wavelengths at which you want to measure

| Wavelength     |           |
|----------------|-----------|
| ratelengen     |           |
| <b>4</b> 05 nm | Channel 1 |
| 🔲 450 nm       | Channel 2 |
| 🔲 490 nm       | Channel 3 |
| 🔲 620 nm       | Channel 4 |
|                |           |

4. Optional: enter the reference channel and if you would like to mix the plate before the measurement:

| Enable reference     | Ref. filter, nm |  |
|----------------------|-----------------|--|
| Mix before measure   |                 |  |
| Mixing               |                 |  |
| Mixing amplitude, mm | 8               |  |
| Frequency, 1/s       | 12              |  |
| Time                 | 4               |  |

5. Click on the "Start" button

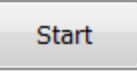

6. Then, in aprox. 5 to 15 sec., the program will automatically open the tab "Input Data", which will display the measurement results:

|   | 1     | 2     | 3     | 4     | 5     | 6     | 7     | 8     | 9     | 10    | 11    | 12    |
|---|-------|-------|-------|-------|-------|-------|-------|-------|-------|-------|-------|-------|
| A |       |       |       |       |       |       |       |       |       |       |       |       |
|   | 0.001 | 0.001 | 0.001 | 0.002 | 0.002 | 0.002 | 0.002 | 0.002 | 0.003 | 0.003 | 0.003 | 0.003 |
| В |       |       |       |       |       |       |       |       |       |       |       |       |
|   | 0.000 | 0.001 | 0.001 | 0.001 | 0.001 | 0.001 | 0.002 | 0.002 | 0.003 | 0.003 | 0.003 | 0.003 |
| С |       |       |       |       |       |       |       |       |       |       |       |       |
|   | 0.001 | 0.001 | 0.002 | 0.001 | 0.001 | 0.002 | 0.002 | 0.001 | 0.002 | 0.002 | 0.002 | 0.002 |
| D |       |       |       |       |       |       |       |       |       |       |       |       |
|   | 0.001 | 0.001 | 0.002 | 0.003 | 0.003 | 0.003 | 0.003 | 0.003 | 0.003 | 0.003 | 0.003 | 0.003 |
| E |       |       |       |       |       |       |       |       |       |       |       |       |
|   | 0.001 | 0.001 | 0.001 | 0.001 | 0.001 | 0.001 | 0.002 | 0.003 | 0.003 | 0.003 | 0.003 | 0.003 |
| F |       |       |       |       |       |       |       |       |       |       |       |       |
|   | 0.000 | 0.001 | 0.001 | 0.001 | 0.001 | 0.002 | 0.002 | 0.002 | 0.002 | 0.002 | 0.002 | 0.002 |
| G |       |       |       |       |       |       |       |       |       |       |       |       |
|   | 0.001 | 0.001 | 0.002 | 0.002 | 0.002 | 0.002 | 0.002 | 0.002 | 0.002 | 0.002 | 0.002 | 0.002 |
| н |       |       |       |       |       |       |       |       |       |       |       |       |
|   | 0.001 | 0.001 | 0.002 | 0.002 | 0.003 | 0.003 | 0.003 | 0.003 | 0.003 | 0.004 | 0.004 | 0.004 |

- 7. To save the experiment in the format of Quant Assay file, click on the "Save" button
- 8. To save the data in the format of the plate, click on XLS button, which is located next to "Assay editor" button
- 9. To save the data in .csv .xls .pdf formats, click on the corresponding icons

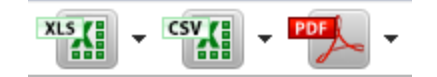

XLS 96 well

## Running a test

1. Open the software

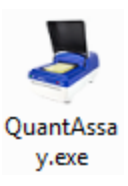

window after opening the program

| QuantAssa          | у              |            |       |            |   |   |          |      |    |    |    |                                       |
|--------------------|----------------|------------|-------|------------|---|---|----------|------|----|----|----|---------------------------------------|
| ile <u>O</u> ption | s              |            |       |            |   |   |          |      |    |    |    |                                       |
| EW                 |                | XLS CSV    |       | L 🎝        |   |   |          |      |    |    |    |                                       |
| xp_2001_1          | 004_0 🔯 Ex     | 0_2001_104 | 7_1 🛛 |            |   |   |          |      |    |    |    |                                       |
| Avai               | ilable Devices |            | I     | input Data |   |   | View Res | ults |    |    |    |                                       |
|                    |                |            |       |            |   |   |          |      | 10 |    |    | Choose an assay                       |
| 1                  | 2              | 3          | 4     | 5          | 0 | / | 8        | 9    | 10 | 11 | 12 | VIS 96 well                           |
| A                  |                |            |       |            |   |   |          |      |    |    |    | Choose a Template or Save as          |
|                    |                |            |       |            |   |   |          |      |    |    |    | · · · · · · · · · · · · · · · · · · · |
| B                  |                |            |       |            |   |   |          |      |    |    |    | 1 What to show in a cell:             |
|                    |                |            |       |            |   |   |          |      |    |    |    | A ///// Sample Name -                 |
| С                  |                |            |       |            |   |   |          |      |    |    |    | Туре                                  |
|                    |                |            |       |            |   |   |          |      |    |    |    |                                       |
| D                  |                |            |       |            |   |   |          |      |    | -  |    | Cell Name Sample Name                 |
|                    |                |            |       |            |   |   |          |      |    |    |    | Main channel                          |
| F                  |                |            |       |            |   |   |          |      |    |    |    | Calculate                             |
| -                  |                |            |       |            |   |   |          |      |    |    |    |                                       |
| <b>F</b>           |                |            |       |            |   |   |          |      |    |    |    |                                       |
|                    |                |            |       |            |   |   |          |      |    |    |    |                                       |
| _                  |                |            |       |            |   |   |          |      |    |    |    |                                       |
| G                  |                |            |       |            |   |   |          |      |    |    |    |                                       |
|                    |                |            |       |            |   |   |          |      |    |    |    |                                       |
| н                  |                |            |       |            |   |   |          |      |    |    |    |                                       |
|                    |                |            |       |            |   |   |          |      |    |    |    |                                       |

2. Select an assay (here are listed predefined assays):

| Choose an assay      |   |
|----------------------|---|
|                      | - |
| Avididty             |   |
| Multiplex 4 Targets  |   |
| Qualitative          |   |
| Quantitative Reverse |   |
| Quantitative         |   |

- a. Avidity
- b. Multiplex 4 Targets
- c. Qualitative
- d. Quantitative reverse
- e. Quantitative
- 3. Each assay is described in more details in the section **Assay Editor.** Here we describe

the use of the simplest assay - Qualitative

4. Qualitative assay:

This assay adopted to put a specified threshold value of Optical Density (OD): A sample is regarded as positive if the corresponding OD value is equal to or greater than the threshold (OD critical), which in this example is calculated by the formula:

= Negative Control (N1) +0.2

where N1 - Is the mean OD value for the negative control samples.

Quality control is also taken into account by following conditions:

- the OD value of the Positive Control (P1) are at least 0.8 OD,

where P1 - Is the mean OD value the positive control

- the OD value of the Negative Control (N1) are less than 0.2 OD,

where N1 - is the average OD value for the negative control

5. Fill virtual plate with: Types of Group 1 Reset Reset Bkg P<sub>1</sub> - N<sub>1</sub> - X samples:

Test - Test sample

- Bkg Background (the average value of those samples will be deducted from the whole plate, the deducted values can only be observed in the Results tab, data input tab will remain the same)
  - Positive Control 1
  - Negative Control 1 (Threshold/OD critical is calculated based on OD value of those samples)

x

Name Smp

Group

1 🚍

 $P_1$ 

 $N_1$ 

- Remove the sample

1 🚍

Reset

- In this field are specified a name (constant), suffix (counted), and a group (counted). For example, if you add a test sample, it will

be referred to as Smp 1 and will apply to group 1, and the counter of suffix and groups will jump to 2, as shown in the following picture:

| Name<br>Group | Smp        | 2 🐑<br>Reset | ×<br>Test | • |
|---------------|------------|--------------|-----------|---|
|               | 1          | 2            | 3         | 4 |
| A             | Smp1<br>T1 |              |           |   |
|               |            |              |           |   |

- 6. The methods of filling the plate:
  - a. For a quick filling of the plate with test samples: fill in one of the wells (eg A1), with a test sample.

|   | 1             | 2 | 3 | 4 | 5 |
|---|---------------|---|---|---|---|
| A | Sample1<br>T1 |   |   |   |   |
| в |               |   |   |   |   |
| С |               |   |   |   |   |
| D |               |   |   |   |   |

b. In order to fill all the remaining wells with remaining samples, place the mouse cursor on the small square in the lower right corner of the cell, hold the left mouse button, and lead to the desired cell (as in Excel).

A

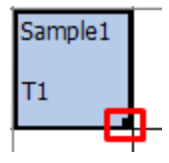

| After |         |   |   |  |  |  |  |  |  |
|-------|---------|---|---|--|--|--|--|--|--|
|       | 1       | 2 | 3 |  |  |  |  |  |  |
| A     | Sample1 |   |   |  |  |  |  |  |  |
|       | T1      |   |   |  |  |  |  |  |  |
| В     |         |   |   |  |  |  |  |  |  |
| С     |         |   |   |  |  |  |  |  |  |

1 2 Sample1 Sample4 Sample7

Before

|   | T1      | T4      | Т7      |
|---|---------|---------|---------|
| B | Sample2 | Sample5 | Sample8 |
|   | Т2      | Т5      | т8      |
| С | Sample3 | Sample6 | Sample9 |
|   | тз      | Т6      | Т9      |

3

c. To enter the name of the sample, click on the desired cell by double-clicking the mouse. The following window appears:

| Set test sample name: Smp1<br>Position: A1<br>< Previous Next > Ok Cancel                                                                                                    | Set Sample Name       | ×            |
|----------------------------------------------------------------------------------------------------|-----------------------|--------------|
| Position: A1 <pre> <pre> <pre> <pre> <pre> <pre> </pre> <pre> <pre> <pre> <pre> <pre> </pre> </pre> <pre> <p< td=""><td>Set test sample name:</td><td>Smp1</td></p<></pre></pre> | Set test sample name: | Smp1         |
| < Previous Next > Ok Cancel                                                                                                    |                       | Position: A1 |
|                                                                                                    | < Previous Next >     | Ok Cancel    |

To confirm the name: press the OK button. To cancel, press: Cancel. To move to the next / previous cell, click on the appropriate button.

d. To make sample repeats, select two adjacent cells in which the sample is and press on the "Sample" button. To fill the remaining part of the plate in this pattern -- hold down left mouse button on the little black square and drag the mouse to the desired cell. If the samples are filled in 3, 4, etc. repetitions, fill the appropriate number of adjacent cells.

| Be | efore |         |         |   |   |   | After   |         |         |         |  |
|----|-------|---------|---------|---|---|---|---------|---------|---------|---------|--|
|    |       | 1       | 2       | 3 | 4 |   | 1       | 2       | 3       | 4       |  |
|    | A     | Sample1 | Sample1 |   |   | Α | Sample1 | Sample1 | Sample4 | Sample4 |  |
|    |       | Т1      | T1      |   |   |   | T1      | T1      | T4      | T4      |  |
| I  | B     |         |         | - |   | В | Sample2 | Sample2 | Sample5 | Sample5 |  |
|    |       |         |         |   |   |   | T2      | T2      | Т5      | Т5      |  |
|    | C     |         |         |   |   | С | Sample3 | Sample3 | Sample6 | Sample6 |  |
|    |       |         |         |   |   |   | тз      | тз      | Т6      | Т6      |  |

e. Fill in the controls: for positive controls select P1; for negative controls, select the

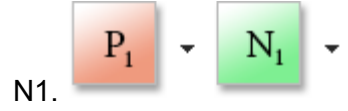

7. Example of a filled plate

| J Qı | antAssay                                                |           |           |            | 1 1 2     |       |              |           | 1 20-      | 10.1  | - 10     | 1.5      |      |         |        |                  |      |        |
|------|---------------------------------------------------------|-----------|-----------|------------|-----------|-------|--------------|-----------|------------|-------|----------|----------|------|---------|--------|------------------|------|--------|
| File | <u>Options</u>                                          |           |           |            |           |       |              |           |            |       |          |          |      |         |        |                  |      |        |
| NEW  | LOAD                                                    |           | xLS CS    | *#         | L 🎝       |       |              |           |            |       |          |          |      |         |        |                  | (    | bioSan |
| Exp_ | 2001_1634                                               | 0 🔯       |           |            |           |       |              |           |            |       |          |          |      |         |        |                  |      |        |
|      | Availabl                                                | e Devices |           | Ŀ          | nput Data |       |              | View Resu | ılts       |       |          |          |      |         |        |                  |      |        |
| Nam  | e Smp                                                   | 81 🝧      | x<br>Test | Dha        | D         |       | т            | v         |            |       |          |          | Cho  | ose a   | n assa | У                |      |        |
| Grou | Group 81 🛞 Reset                                        |           |           |            |           |       |              |           |            |       |          |          |      |         |        |                  |      |        |
|      | 1 2 3 4 5 6 7 8 9 10 11 12 Choose a Template or Save as |           |           |            |           |       |              |           |            |       |          |          |      |         |        |                  |      |        |
| A    | Smp1                                                    | Smp9      | Smp17     | Smp25      | Smp33     | Smp41 | Smp49        | Smp57     | Smp65      | Smp73 | Positive | Positive |      |         |        |                  |      |        |
|      | т1                                                      | Т9        | T17       | T25        | T33       | T41   | T49          | T57       | T65        | 173   | P1       | P1       |      | 1       | Wha    | t to show in a c | ell: |        |
| В    | Smp2                                                    | Smp10     | Smp18     | Smp26      | Smp34     | Smp42 | Smp50        | Smp58     | Smp66      | Smp74 | Negativ  | Negativ  | A    |         | Sam    | ple Name         | -    |        |
|      | т2<br>Т2                                                | т10       | T18       | T26        | T34       | T42   | т50          | T58       | T66        | 174   | N1       | N1       |      |         | Тур    | 2                | •    |        |
| C    | Smp3                                                    | Smp11     | Smp19     | Smp27      | Smp35     | Smp43 | Smp51        | Smp59     | Smp67      | Smp75 | Negativ  | Negativ  | Cell | Nan     | ne     | Sample Name      |      | Туре   |
|      | T3                                                      | T11       | T19       | T27        | T35       | T43   | 151          | T59       | T67        | 175   | N1       | N1       | #1   | A1      | Mair   | Smp1             |      | T1     |
|      | Smp4                                                    | Smp12     | Smp20     | Smp28      | Smp36     | Smp44 | Smp52        | Smp60     | Smp68      | Smp76 | Bka      | Bka      | Ca   | lculate |        | ▼                |      |        |
|      | TA                                                      | T12       | T20       | T20        | 1726      | TAA   | 150          | T60       | T69        | 176   | D.       | D        |      |         |        |                  |      |        |
| -    | Crue F                                                  | 0         | 0         | 0.000      | 0         | Const | 132<br>Cmat2 | 0         | 0          | 0     | Die      | Die      |      |         |        |                  |      |        |
| E    | Smpo                                                    | Smp13     | Smp21     | Smp29      | Smp37     | Smp45 | Smpos        | Subor     | Suboa      | Smp77 | вкд      | вкд      |      |         |        |                  |      |        |
|      | т5                                                      | T13       | T21       | T29        | T37       | T45   | T53          | T61       | т69        | 777   | В        | В        |      |         |        |                  |      |        |
| F    | Smp6                                                    | Smp14     | Smp22     | Smp30      | Smp38     | Smp46 | Smp54        | Smp62     | Smp70      | Smp78 | Bkg      | Bkg      |      |         |        |                  |      |        |
|      | <b>T6</b>                                               | T14       | T22       | <b>T30</b> | T38       | T46   | T54          | T62       | <b>T70</b> | 178   | В        | В        |      |         |        |                  |      |        |
| G    | Smp7                                                    | Smp15     | Smp23     | Smp31      | Smp39     | Smp47 | Smp55        | Smp63     | Smp71      | Smp79 | Bkg      | Bkg      |      |         |        |                  |      |        |
|      | Π                                                       | T15       | T23       | T31        | T39       | T47   | T55          | T63       | 771        | T79   | В        | в        |      |         |        |                  |      |        |
| H    | Smp8                                                    | Smp16     | Smp24     | Smp32      | Smp40     | Smp48 | Smp56        | Smp64     | Smp72      | Smp80 | Bkg      | Bkg      |      |         |        |                  |      |        |
|      | т8                                                      | T16       | T24       | T32        | T40       | T48   | T56          | T64       | T72        | т80   | в        | в        |      |         |        |                  |      |        |
|      |                                                         |           |           |            |           |       |              |           |            |       |          |          |      |         |        |                  |      |        |

8. to save the template of the plate, enter its name in the "Save As" and press the save

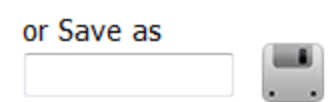

#### icon

- 9. To start the measurement, click on the "Start"
  - a. If the selected method the wavelength is not set, then program will jump to the Available Devices tab, where you can set the wavelength and other parameters
  - b. Press "Start" when ready

|         |                                   | ID: Not connected |   |
|---------|-----------------------------------|-------------------|---|
|         | Wavelength                        |                   | 1 |
|         | 🔲 405 nm                          | Channel 1         |   |
|         | 🔽 450 nm                          | Channel 2         |   |
|         | 🔲 490 nm                          | Channel 3         |   |
|         | 🔲 620 nm                          | Channel 4         |   |
| 🔲 Enal  | ole reference                     | Ref. filter, nm   | ~ |
| Mix     | before measure                    |                   |   |
| -Mixing | <b>) speed</b><br>D strokes/min → |                   |   |
| Time    | e, sec. 4                         |                   |   |
|         |                                   |                   |   |
| Star    | t                                 |                   |   |

| 🎩 Qi         | antAssay                                                                                                    |           |           |        |           |        |        |           |        |        |          |          |                            |  |
|--------------|----------------------------------------------------------------------------------------------------|-----------|-----------|--------|-----------|--------|--------|-----------|--------|--------|----------|----------|----------------------------|--|
| <u>F</u> ile | jile Options                                                                                                    |           |           |        |           |        |        |           |        |        |          |          |                            |  |
| NEW          | LOAD                                                                                                    |           | XLS CS    |        | L 🎝       |        |        |           |        |        |          |          | biolan                     |  |
| Exp_         | 2001_1634                                                                                                    | 0 💌       |           |        |           | 1      |        |           |        |        |          |          |                            |  |
|              | Availabl                                                                                                    | e Devices |           | Ir     | nput Data |        |        | View Resu | lts    |        |          |          |                            |  |
| Nam          | e Smp                                                                                                    | 81 💌      | x<br>Test | - Bkg  | D         | - N    | -      | x         |        |        |          |          | Choose an assay            |  |
| Grou         | Group 81 Reset LSS V LS 66 VILS 66 VIL |           |           |        |           |        |        |           |        |        |          |          |                            |  |
|              | 1 2 3 4 5 6 7 8 9 10 11 12 Choose a Template or Save as                                                                                                    |           |           |        |           |        |        |           |        |        |          |          |                            |  |
|              | -<br>Smn1                                                                                                    | Smn9      | Smn17     | Smn25  | Smn33     | Smn41  | Smn49  | Smn57     | Smn65  | Smn73  | Positive | Positive |                            |  |
| <b> </b> ^   | 0.000                                                                                                    | 0.000     | 0.000     | 0.000  | 0.000     | 0.000  | 0.000  | 0.000     | 0.000  | 0.000  | 0.000    | 0.000    | 1 What to show in a cell:  |  |
|              | 0.000 0.000 0.000 0.000 0.000 0.000 0.000 0.000 0.000 0.000 0.000 0.000 0.000 0.000 Source A Sample Name -                                                                                                    |           |           |        |           |        |        |           |        |        |          |          |                            |  |
| B            | Smp2                                                                                                    | Smp10     | Smp18     | Smp26  | Smp34     | Smp42  | Smp50  | Smp58     | Smp66  | Smp74  | Negativ  | Negativ  | 450 nm -                   |  |
|              | -0.001                                                                                                    | -0.001    | -0.001    | -0.001 | -0.001    | -0.001 | -0.001 | 0.000     | 0.000  | 0.000  | 0.000    | 0.000    | Cell Name Sample Name Type |  |
| C            | Smp3                                                                                                    | Smp11     | Smp19     | Smp27  | Smp35     | Smp43  | Smp51  | Smp59     | Smp67  | Smp75  | Negativ  | Negativ  | #1 A1 Smp1 T1              |  |
|              | 0.000                                                                                                    | 0.001     | 0.001     | 0.001  | 0.002     | 0.002  | 0.002  | 0.002     | 0.002  | 0.003  | 0.002    | 0.003    | Main channel               |  |
| D            | Smp4                                                                                                    | Smp12     | Smp20     | Smp28  | Smp36     | Smp44  | Smp52  | Smp60     | Smp68  | Smp76  | Bkg      | Bkg      | Calculate 450 nm 👻         |  |
|              | 0.000                                                                                                    | 0.001     | 0.001     | 0.001  | 0.001     | 0.001  | 0.001  | 0.001     | 0.001  | 0.001  | 0.001    | 0.001    |                            |  |
| E            | Smp5                                                                                                    | Smp13     | Smp21     | Smp29  | Smp37     | Smp45  | Smp53  | Smp61     | Smp69  | Smp77  | Bkg      | Bkg      |                            |  |
|              | 0.000                                                                                                    | 0.001     | 0.001     | 0.001  | 0.001     | 0.001  | 0.001  | 0.001     | 0.001  | 0.001  | 0.001    | 0.002    |                            |  |
| F            | Smp6                                                                                                    | Smp14     | Smp22     | Smp30  | Smp38     | Smp46  | Smp54  | Smp62     | Smp70  | Smp78  | Bka      | Bka      |                            |  |
| 1            | 0.000                                                                                                    | 0.001     | 0.002     | 0.002  | 0.002     | 0.002  | 0.002  | 0.002     | 0.002  | 0.002  | 0.002    | 0.002    |                            |  |
|              | Cmp7                                                                                                    | Cmp1E     | Cmp22     | Cmp21  | Cmp20     | Cmp47  | ConsEE | Cmp62     | Com 71 | Cmp70  | Blea     | Dieg     |                            |  |
| G            | Smb1                                                                                                    | Subt2     | Smp23     | Smb31  | Sub38     | Smp47  | Suib22 | Sunbo3    | Smb/1  | Smp79  | вку      | вку      |                            |  |
|              | -0.001                                                                                                    | -0.001    | -0.001    | -0.001 | -0.001    | -0.001 | -0.001 | -0.001    | -0.001 | -0.001 | -0.001   | -0.001   |                            |  |
| H            | Smp8                                                                                                    | Smp16     | Smp24     | Smp32  | Smp40     | Smp48  | Smp56  | Smp64     | Smp72  | Smp80  | Bkg      | Bkg      |                            |  |
| l            | 0.001                                                                                                    | 0.001     | 0.001     | 0.001  | 0.001     | 0.001  | 0.001  | 0.001     | 0.001  | 0.001  | 0.001    | 0.001    |                            |  |
|              |                                                                                                    |           |           |        |           |        |        |           |        |        |          |          |                            |  |

10. Next, the program will take you back to the "Data Input" tab.

| le 🤉  | 2ptions   |                     |       |           |          |              |           |                            |                                  |                          |
|-------|-----------|---------------------|-------|-----------|----------|--------------|-----------|----------------------------|----------------------------------|--------------------------|
| w     | LOAD      | xLS CSV             |       |           |          |              |           |                            |                                  | hin                      |
| 20.20 | 01 1624   |                     | •• /  |           |          |              |           |                            |                                  |                          |
| xψ_2ι | 01_1034_  | <u></u>             |       |           |          |              |           |                            |                                  | <br>                     |
|       | Available | Devices             | Inp   | out Data  |          | View Results |           |                            |                                  |                          |
| Cell  | Туре      | Sample Name         | Group | OD 450 nm | Result 1 | Result 2     | Mean (OD) | Standard<br>Deviation (OD) | Coefficient of<br>Variation (OD) | Sort by                  |
| A1    | T1        | Smp1                | 1     | 0.000     | -        | 0.00         | 0.000     | 0.000                      | 0.00%                            | <ul> <li>Cols</li> </ul> |
| A2    | т9        | Smp9                | 9     | 0.000     | -        | 0.00         | 0.000     | 0.000                      | 0.00%                            | Rows                     |
| A3    | T17       | Smp17               | 17    | 0.000     | -        | 0.00         | 0.000     | 0.000                      | 0.00%                            |                          |
| A4    | T25       | Smp25               | 25    | 0.000     | -        | 0.00         | 0.000     | 0.000                      | 0.00%                            |                          |
| A5    | Т33       | Smp33               | 33    | 0.000     | -        | 0.00         | 0.000     | 0.000                      | 0.00%                            |                          |
| A6    | T41       | Smp41               | 41    | 0.000     | -        | 0.00         | 0.000     | 0.000                      | 0.00%                            |                          |
| A7    | T49       | Smp49               | 49    | 0.000     | -        | 0.00         | 0.000     | 0.000                      | 0.00%                            |                          |
| A8    | T57       | Smp57               | 57    | 0.000     | -        | 0.00         | 0.000     | 0.000                      | 0.00%                            |                          |
| A9    | T65       | Smp65               | 65    | 0.000     | -        | 0.00         | 0.000     | 0.000                      | 0.00%                            |                          |
| A10   | T73       | Smp73               | 73    | 0.000     | -        | 0.00         | 0.000     | 0.000                      | 0.00%                            |                          |
| A11   | P1        | Positive control P1 |       | 0.000     | Error    |              | 0.000     | 0.000                      | 5.29%                            |                          |
| A12   | P1        | Positive control P1 |       | 0.000     | Error    |              | 0.000     | 0.000                      | 5.29%                            |                          |
| B1    | T2        | Smp2                | 2     | -0.001    | -        | -0.01        | -0.001    | 0.000                      | 0.00%                            |                          |
| B2    | T10       | Smp10               | 10    | -0.001    | -        | -0.01        | -0.001    | 0.000                      | 0.00%                            |                          |
| B3    | T18       | Smp18               | 18    | -0.001    | -        | -0.01        | -0.001    | 0.000                      | 0.00%                            |                          |
| B4    | T26       | Smp26               | 26    | -0.001    | -        | -0.01        | -0.001    | 0.000                      | 0.00%                            |                          |
| B5    | T34       | Smp34               | 34    | -0.001    | -        | -0.01        | -0.001    | 0.000                      | 0.00%                            |                          |
| B6    | T42       | Smp42               | 42    | -0.001    | -        | -0.01        | -0.001    | 0.000                      | 0.00%                            |                          |
| B7    | T50       | Smp50               | 50    | -0.001    | -        | -0.01        | -0.001    | 0.000                      | 0.00%                            |                          |
| B8    | T58       | Smp58               | 58    | 0.000     | -        | 0.00         | 0.000     | 0.000                      | 0.00%                            |                          |
| B9    | T66       | Smp66               | 66    | 0.000     | -        | 0.00         | 0.000     | 0.000                      | 0.00%                            |                          |
| B10   | T74       | Smp74               | 74    | 0.000     | -        | 0.00         | 0.000     | 0.000                      | 0.00%                            |                          |
| B11   | N1        | Negative control    |       | 0.000     | ОК       |              | 0.001     | 0.001                      | 112.87%                          |                          |
| B12   | N1        | Negative control    |       | 0.000     | ОК       |              | 0.001     | 0.001                      | 112.87%                          |                          |
| C1    | Т3        | Smn3                | 3     | 0.000     | -        | 0.00         | 0.000     | 0.000                      | 0.00%                            | *                        |

11. To view the results in the table format, go to "View Results" tab.

12. To export data in PDF, Excel and CSV click on the corresponding icon

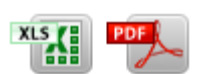

. .

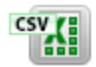

13. To save the experiment in QuantAssay format, click Save icon

## Kinetic Mode

To make measurements over time do the following:

Go to Input Data tab and find following panel in the bottom right corner:

| 🔒 Kine                                                                             | Kinetic Mode Panel                               |                                                      |         |  |  |  |  |  |  |  |  |
|------------------------------------------------------------------------------------|--------------------------------------------------|------------------------------------------------------|---------|--|--|--|--|--|--|--|--|
| <ul> <li>✓ 405 nm</li> <li>✓ 450 nm</li> <li>✓ 490 nm</li> <li>✓ 620 nm</li> </ul> | Channel 1<br>Channel 2<br>Channel 3<br>Channel 4 | Measurement freq. (sec)<br>Number of<br>measurements | 3       |  |  |  |  |  |  |  |  |
| Start                                                                              | Stop                                             | Results                                              | Cyde №: |  |  |  |  |  |  |  |  |

Here simply choose channels, set measurement frequency (in seconds) and number of measurements (in the example above software will do 12 measurements with 3 seconds intervals between).

You can stop the measurements any time by click stop, to get the results click on the Results and in the new tab press XLS button, which will export data to Excel.

If you want to make more measurement, simply put the maximum number of measurements (99999).

Quick conversion table. 1 min = 60 sec, 10 min = 360 sec, 1 hour = 21 600 sec, 2 hour = 23 200 sec.

## Assay Editor

- 1. Assay Editor will allow you to program the following types of analysis:
  - Qualitative analysis
  - Quantitative analysis: linear and reverse
  - Analysis of avidity
  - Multiplex assay
- 2. for each type of the assay it is possible to define:
  - the number of types of positive controls (strong, weak, etc.)

- the number of types of negative controls (no 1'/ 2' antibody conjugate, water sample) Note: Each type of the Control can be analyzed separately from the rest of the positive or negative controls

- For multiplex analysis, you can select the number of targets (antigens)
- Primary wavelength channel

- Reference channel (OD values obtained on the reference channel will be subtracted from the OD values obtained on the primary wavelength channel)

- for quantitative methods: the choice of the calibration curve between the "Best Fit" and piecewise linear models. (Best Fit will automatically select the model with highest coefficient of determination (R<sup>2</sup>) among the: 5 parameter logistic, 4 parameter logistic, linear and various regression models.

- description of the assay

### Creating Qualitative assay

1. For example we need to create a qualitative assay with following criteria: Measurement channel at 450 nm.

In this assay the sample will analysed as positive, if the corresponding OD value is equal or greater than the Critical (Threshold) OD, which is calculated by the formula:

= NC1 + 0.2 OD, where NC1 is the Average OD of Negative Control 1.

Quality control of Negative and positive controls should meet following criteria:

- OD value of the positive control must be greater than 1 OD
- OD value of the negative control must be less than 0.1 OD

The following steps show how to create this assay:

2. Click on "Create" button. Following window will appear:

| 3 Create Assa | ву   |      | -              |                        |             |           |                       |
|---------------|------|------|----------------|------------------------|-------------|-----------|-----------------------|
| Create        | Save | Load | Delete         |                        |             |           |                       |
|               |      |      | Assay Create 🛛 | 7                      |             |           |                       |
|               |      |      | Metodic name:  |                        |             |           |                       |
|               |      |      | Qualitative    |                        |             |           |                       |
|               |      |      | Assay type     |                        | Wavelength  |           |                       |
|               |      |      | Quantitative   | 1                      | 🛄 405 nm    | Channel 1 | Enable reference      |
|               |      |      | Qualitative    | 1 ▼ Neg. control count | 450 nm      | Channel 2 | 👻 Ref. filter, nm     |
|               |      |      | Avidity        | 1 T Group Count        | 620 nm      | Channel 4 | Mix before measure, s |
|               |      |      | Multiplex      | ▼ Standards count      | Description |           |                       |
|               |      |      | Form           |                        |             | •         |                       |

3. Enter the name of the assay e.g. "Qualitative", select the type of assay: "Qualitative", leave the number of the positive/negative Controls: e.g. 1, set the wavelength to: 450 nm. Give a short description of the assay. Click **Form** 

| Assay Create 📧                      |                        |                                        |
|-------------------------------------|------------------------|----------------------------------------|
| Measurement option<br>Metodic name: | 15                     |                                        |
| Qualitative                         |                        |                                        |
| Assay type                          |                        | Wavelength                             |
| Quantitative                        | Pos. control count     | 405 nm Channel 1 Enable reference      |
| Qualitative                         | 1 🔻 Neg. control count | V 450 nm Channel 2 Ref. filter, nm     |
| Avidity                             | 1 💌 Group Count        | 620 nm Channel 3 Mix before measure, s |
| Multiplex                           | ▼ Standards count      | Description                            |
| Form                                |                        |                                        |

4. In the next window you can select the types of results for this assay:

| Qualita                                                                 | tive                                                                                                    |  |  |  |  |  |  |  |  |
|-------------------------------------------------------------------------|----------------------------------------------------------------------------------------------------|--|--|--|--|--|--|--|--|
|                                                                         | Choose Results types for Qualitative Assay<br>O Positive / Negative                                                                                                    |  |  |  |  |  |  |  |  |
| Ħ                                                                       | Positive / Gray Zone / Negative                                                                                                    |  |  |  |  |  |  |  |  |
|                                                                         | Type in gray zone margin:         Symmetric         Non Symmetric         0.10         OD from Critical OD (Treshold)         0.10         0.10         0.10         0.10         0.10         0.10         0.10         0.10         0.10         0.10         0.10         0.10         0.10         0.10         0.10         0.10         0.10         0.10         0.10 |  |  |  |  |  |  |  |  |
| 3x<br>2x<br>$1x$ $\boxed{2x}$ Show Coefficient of Positivity in Results |                                                                                                    |  |  |  |  |  |  |  |  |
| Cont                                                                    | inue Cancel                                                                                                    |  |  |  |  |  |  |  |  |

1) "Positive / Negative" -- according, if the sample OD is greater or equal to the Critical

(Threshold) OD, the result will be marked as "Positive", else the sample will be marked as "Negative"

2) "Positive / Gray Zone / Negative" -- according, if the sample OD is greater or equal to the threshold OD plus the value indicated in the box "Gray zone = +/–", the result will be marked as "Positive", else if the sample will be between the threshold OD plus/minus OD value indicated in the box below the result will be marked as "Gray Zone", else the sample will be marked "Negative"

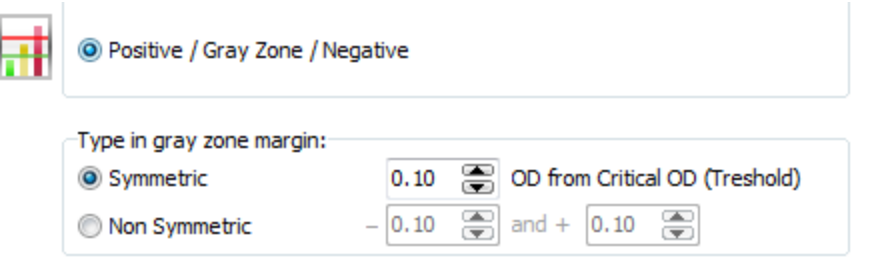

If you leave the tick in the check box "Show Coefficient of Positivity in Results" that would output the ratio of test sample divided by threshold OD. Click "Continue".

- As we see, the assay editor automatically filled most of the fields in order to analyze the results and to perform quality control. Here is what is being filled automatically and what it means:
  - 6. Tab "Variables and formula"

| Variables and formulas |                           |           |  |  |  |  |  |  |  |  |  |
|------------------------|---------------------------|-----------|--|--|--|--|--|--|--|--|--|
| Variable               | Description               | Formula   |  |  |  |  |  |  |  |  |  |
| [C]                    | Critical OD               | [N1]+0.1  |  |  |  |  |  |  |  |  |  |
| [F]                    | Coefficient of positivity | [T_0]/[C] |  |  |  |  |  |  |  |  |  |

Two variables were created: [C] and [F], where [C] - is the Critical (Threshold) OD, and [F] - is the ratio of test sample divided by Critical (Threshold) OD or, how we call it — Coefficient of Positivity.

Critical (Threshold) OD is calculated by the formula [N1] +0.1, where [N1] - is the average value of negative control 1. So if N1 is 0.1, than Critical OD will be equal to 0.2 OD

7. Next, we need to perform quality control and analyze our test samples: Tab "Results Interpretation".

As we see, the assay editor automatically fills most of the fields. Here is what is being filled automatically and what it means:

| Result interpretation |             |          |          |      |       |  |  |  |  |  |
|-----------------------|-------------|----------|----------|------|-------|--|--|--|--|--|
| For variable          | Conditional | Result 1 | Result 2 |      |       |  |  |  |  |  |
|                       |             | True     | False    | True | False |  |  |  |  |  |
| ពា                    | [T]>[C]     | +        | -        | [F]  | [F]   |  |  |  |  |  |
| [P1]                  | [P1]>1      | ОК       | Error    |      |       |  |  |  |  |  |
| [N1]                  | [N1]<0.2    | ОК       | Error    |      |       |  |  |  |  |  |

#### Columns:

- In the column "For variable" you can set for which variable following conditional will be used, e.g. variable [T] means that the conditional and results filled in the next fields will be used for the test samples, to chose another variable, right-click on the field under the column and select an appropriate variable.

- In the column "Conditional" are specified conditional formula by which the "Results 1 and 2" are interpreted, the condition is being interpreted by logical operation "IF, THAN", and outputs the result in "Result 1 and 2" sub-columns "True" or "False".

#### In our example:

Condition [T]> [C] means that if the test sample OD ([T]) is greater than the critical OD ([C]), then the "Result" 1 will be "+".

In the column "Result 2", regardless of the condition, positivity coefficient [F] will always be outputted.

Further, quality control:

For the negative control ([N1\_0] is the same as [N1]) is written condition [N1] <0.2, which means that if the OD of neg. control is less than 0.20, then "Result 1" outputs "Ok", if not, then "Error".

For the positive control ([P1\_0] is the same as [P1]) the condition is [P1]> 1.0 that is, if the OD of Pos. control is more than 1.0, then "Result 1" outputs "Ok", else "Error".

- 8. Save the assay and close the window of "Assay Editor""
- 9. Choose your newly created assay and run it:

Choose an assay

|             | - |
|-------------|---|
| Qualitative |   |

### Create a Qualitative Reverse assay with Negative/Suspect/Positive results

This example will feature IDEXX® Pseudorabies Virus gpl Antibody Test Kit®. Go to the calculations chapter of their manual.

#### First of all, create the assay

| <ul> <li>Create As.</li> </ul>                                                                                                    |
|----------------------------------------------------------------------------------------------------|
| Create                                                                                                    |
| Andrey test<br>Avidity<br>Multiplex 4<br>New test<br>PPC<br>Qualitative<br>Qualitative<br>Quantitative<br>Semi Quant<br>Test for quantitative<br>test for quantitative |

Type in the name: Pseudorabies Virus gpl Antibody Test Kit Assay type select Qualitative Wavelenght set 620nm

#### Controls

$$NC\overline{x} = \frac{A1 A(650) + A2 A(650) + A3 A(650)}{3}* PC\overline{x} = \frac{A4 A(650) + A5 A(650)}{2}$$

\*Example shows Negative Control run in Triplicate.

We see that there is used 1 PC and 1 NC, since our software is always calculating the mean of each of the controls (no matter the number of replicates), we don't need to do anything additional here.

Leave the Pos./Neg. control group count as 1 each. Click Form.

| Assay type     | _ |        |                    |
|----------------|---|--------|--------------------|
| ○ Quantitative | 1 | ~      | Pos. control count |
| Qualitative    | 1 | $\sim$ | Neg. control count |
| ○ Avidity      | 1 | $\sim$ | Group Count        |
| OMultiplex     |   | $\sim$ | Standards count    |
| Form           |   |        |                    |

In the next window, select Results type as Positive/Gray Zone/ Negative

Leave Symmetric gray zone

Deselect Show coefficient of Positivity in Results, or you can leave it, if you wish. Press Continue

| Qualita | itive          |                                                                                                    | × |
|---------|----------------|----------------------------------------------------------------------------------------------------|---|
|         | -Choose        | e Results types for Qualitative Assay                                                                                                   |   |
|         | Posi           | itive / Gray Zone / Negative                                                                                                    |   |
| [       | Type in<br>Sym | gray zone margin:         imetric       0.10        OD from Critical OD (Treshold)         Symmetric       0.10        and +       0.10 | ) |
|         | 33             |                                                                                                    | - |
|         | fi ∐Sh         | ow Coefficient of Positivity in Results                                                                                                 |   |
| Cont    | tinue          | Cancel                                                                                                    |   |

Now we need to enter the S/N ratio:

#### Samples

$$S/N = \frac{\text{Sample A}(650)}{NCX}$$

In the Variables and formulas change Description for the [F] variable to S/N, and change it's corresponding formula to

### [T\_0]/[N1]

You can use right click for selecting OD Sample > 0,

type in "/",

use right click for selecting K (Negative control) 1 > 0

| Variables and formulas |                           |             |          |                   |   |          |                |
|------------------------|---------------------------|-------------|----------|-------------------|---|----------|----------------|
| Variable               | Description               | Formula     |          |                   |   |          | ^ -            |
| [C]                    | Critical OD               | [N1]+0.1    |          |                   |   |          |                |
| [F]                    | Coefficient of positivity | T 01/[N1]   |          |                   |   |          |                |
|                        | ,                         | C-1-370-1-1 | Backgi   | round             |   |          |                |
|                        |                           |             | K (Pos   | itive control) 1  | > |          | ×              |
|                        |                           |             | K (Neg   | gative control) 1 | > | 0        |                |
|                        |                           |             | Group    | average           | > | Standard | Deviation (OD) |
|                        |                           | 1           | S OD Sai | mple              | > | 2        |                |
|                        |                           |             | Critica  | I OD              | > |          |                |
|                        |                           |             | Wild C   | Card              | > |          |                |

Go to Result interpretation table, clear all Conditional fields and type in the new conditionas from the Calculations chapter of the kit's manual.

First of all we need to enter the Validation criteria, which is:

#### Validity criteria

 $NC\overline{x} - PC\overline{x} \ge 0.300$ 

In the Results interpretation table, for variables P1 and N1, write following conditionals:

[N1]-[P1]>=0.3 , if True = Ok if False = Error,

you can use Right click for selecting the controls. See below for finished example screenshot.

| retation       |                                                               |                                                                                                    |                                                                                                    |
|----------------|---------------------------------------------------------------|----------------------------------------------------------------------------------------------------|----------------------------------------------------------------------------------------------------|
| Conditional    | Result 1                                                      |                                                                                                    | F                                                                                                    |
|                | True                                                          | False                                                                                                | 1                                                                                                    |
| [N1]-[P1]>=0.3 | ОК                                                            | Error                                                                                                |                                                                                                    |
| [N1]-[P1]>=0.3 | OK                                                            | Error                                                                                                |                                                                                                    |
|                | Conditional           [N1]-[P1]>=0.3           [N1]-[P1]>=0.3 | Conditional         Result 1           [N1]-[P1]>=0.3         OK           [N1]-[P1]>=0.3         OK | Conditional         Result 1           Image: N1]-[P1]>=0.3         OK         False           [N1]-[P1]>=0.3         OK         Error |

Now go to interpretation chapter of the kit's manual, which is:

15 Interpretation:

| Negative   | Suspect               | Positive*      |
|------------|-----------------------|----------------|
| S/N > 0.70 | $0.60 < S/N \le 0.70$ | $S/N \le 0.60$ |

\*Confirm all positives in duplicate.

**Note:** IDEXX has instrument and software systems available which calculate results and provide data summaries.

For Variables T (test samples) , write following conditionals:

[F]>0.7 ; True = Negative

([F]>0.6) && ([F]<=0.7); True = Suspect

[F]<=0.6 ; True = Positive

you can use Right click for selecting the samples and logical operators.

See below for finished example screenshot.

| Result interp | retation                |          |       |     |
|---------------|-------------------------|----------|-------|-----|
| For variable  | Conditional             | Result 1 |       | Re  |
|               |                         | True     | False | Tru |
| [ד]           | [F]>0.7                 | Negative |       |     |
| נדן           | ([F]>0.6) && ([F]<=0.7) | Suspect  |       |     |
| [1]           | [F]<=0.6                | Positive |       |     |
| [P1]          | [N1]-[P1]>=0.3          | ОК       | Error |     |
| [N1]          | [N1]-[P1]>=0.3          | ок       | Error |     |

Your assay is good to go!

## Create a Quantitative Assay

We want to create a quantitative assay with following criteria:

Measurement channel is 450 nm., with reference channel at 620 nm and mix before measuring. 6 standards with concentrations of: 0, 5, 10, 25, 100, 500 International Units (IU)are being used. Calibration curve should be fitted automatically by choosing the best fitting curve (based on R<sup>2</sup> value) and test samples concentrations will be calculated by using that curve.

We want the test samples OD value of which are greater than OD value of Standard 1 to be marked as positive samples.

We want to exclude extrapolation.

Quality control of Standards and of Negative and Positive controls should meet following criteria:

- Each standard of a higher concentration should have OD greater than the lower standard

 $(OD_{standard_0} < OD_{standard_1}, OD_{standard_1} < OD_{standard_2}, etc)$ 

- OD value of the positive control should be greater than 1 OD

- OD value of the negative control should be less than 0.1 OD

The following steps show procedure of creation of this assay

1. Click on "Create" button. Following window will appear:

| Measurement option | 5                      |                                        |
|--------------------|------------------------|----------------------------------------|
| Assay name:        |                        |                                        |
| Assay Name (05.04  | 12:39:35)              |                                        |
| Assay type         |                        | Wavelength                             |
| Quantitative       | 1   Pos. control count | 405 nm Channel 1 Enable reference      |
| Qualitative        | 1  Neg. control count  | 450 nm Channel 2 Ref. filter, nm       |
| Avidity            | 1 👻 Group Count        | 620 nm Channel 4 Mix before measure, s |
| Multiplex          | 2  Standards count     | Description Curve fit method           |
| Form               |                        | Best fit (Recommended)                 |

Enter the name of the assay eg "Qualitative", select the type of assay: "Qualitative", set the number of standards to 6, leave the number of the "Positive"/"Negative Controls": eg 1, set the "Wavelength": 450 nm, set enable reference, select 620 nm and set "Mix before measure, s". Give a short "Description" of the assay. Leave selecetion on the "Best fit (Recommended)" in the "Curve fit method" or select the default curve that will be used for calculation. Click "Form"

|                     |                        | Choose a type of Quantitative Assay   Quantitative Standard (OD directly proportional to the conc.)  Quantitative Reverse (OD inversely proportional to the conc.)  Continue Cancel |  |
|---------------------|------------------------|----------------------------------------------------------------------------------------------------|--|
| Measurement options |                        |                                                                                                    |  |
| Assay name:         |                        |                                                                                                    |  |
| Quantitative        |                        |                                                                                                    |  |
| Assay type          |                        | Wavelength                                                                                                    |  |
| Quantitative        | 1 💌 Pos. control count | 405 nm Channel 1                                                                                                    |  |
| Qualitative         | 1 🔻 Neg. control count | √ 450 nm Channel 2 620 nm  √ Ref. filter, nm                                                                                                    |  |
| Avidity             | Group count            | □ 490 nm □ Channel 3<br>✓ 620 nm(Ref) □ Channel 4 □ Mix before measure, s                                                                                                    |  |
| Multiplex           | 6 👻 Standards count    | Description Curve fit method                                                                                                    |  |
|                     | Constants list         | ▼ Best fit (Recommended) ▼                                                                                                    |  |

Quantitative

- 3. In the next window you can select the type of the quantitative assay: "Quantitative Standard" or "Quantitative Reverse" ("Reverse" means that with the increase of concentration the OD is decreasing, "Standard" means that with the increase of concentration the OD is also increasing)
- 4. As we see, the assay editor automatically fills most of the fields to analyze the results and to perform quality control. Here is what is being filled automatically and what it means:
- 5. Tab "Variables and formulas"

| Variables and formulas Stand | ards                      |           |
|------------------------------|---------------------------|-----------|
| Variable                     | Description               | Formula   |
| [C]                          | Critical OD               | [N1]+0.1  |
| [F]                          | Coefficient of positivity | [T_0]/[C] |
|                              |                           |           |

Two variables were created: [C] and [F], where [C] - is the "Critical (Threshold) OD", and [F] - is the ratio of test sample divided by threshold OD or "coefficient of positivity". In our example both formulas are irrelevant as we will quantify the results by fitting plots via standards. What we need to set is the concentration of standards, to do that click on the Standards tab

| Variables an | d formulas Standa |
|--------------|-------------------|
| Variable     | Concentration     |
| [50]         |                   |
| [51]         |                   |
| [52]         |                   |
| [53]         |                   |
| [54]         |                   |
| [55]         |                   |
|              |                   |

In column "Variable" [S0], [S1], etc. stands for Standard 0, Standard 1, etc.

In column "Concentration" fill in the concentration values. In field "Units" choose "IU" (international units).

| Variables an | d formulas Standa | rds      |       |              |
|--------------|-------------------|----------|-------|--------------|
| Variable     | Concentration     | _        | Units | <b>I</b> U • |
| [50]         | 0                 |          | IU    |              |
| [51]         | 5                 |          |       |              |
| [52]         | 10                |          |       |              |
| [53]         | 25                |          |       |              |
| [54]         | 100               |          |       |              |
| [55]         | 500               |          |       |              |
|              |                   | <b>•</b> |       |              |

6. Next, we need to perform quality control and analyze our test samples: Tab "Results Interpretation".

As we see, the assay editor automatically filled most of the fields. Here is what is being filled automatically and what it means:

| Result interpretation |                            |          |              |  |  |
|-----------------------|----------------------------|----------|--------------|--|--|
| For variable          | Conditional                | Result 1 | Result 1     |  |  |
|                       |                            | True     | False        |  |  |
| [S0]                  | [S0]<[S1]                  | ОК       | Error        |  |  |
| [S1]                  | [S1]<[S2]                  | ок       | Error        |  |  |
| [S2]                  | [52]<[53]                  | ок       | Error        |  |  |
| [S3]                  | [53]<[54]                  | ок       | Error        |  |  |
| [S4]                  | [S4]<[S5]                  | ок       | Error        |  |  |
| [S5]                  | [S4]<[S5]                  | ок       | Error        |  |  |
| [1]                   | ([SMin]<[T])&&([T]<[SMax]) | In Range | Out of Range |  |  |
| [P1]                  | [P1]>1                     | ОК       | Error        |  |  |
| [N1]                  | [N1]<0.2                   | ок       | Error        |  |  |

#### Columns:

- In the column "For variable" you can set for which variable following conditional will be used, eg variable [S0] means that the conditional and results filled in the next fields will be used for the Standard 0. To chose other variable, right-click on the field under the column.

- In the column "Conditional" are specified conditional formula by which the "Results 1 and 2" are interpreted, the condition is being interpreted by logical operation "IF, THAN", and outputs the result written in "Result 1" sub-columns "True" or "False".

#### In our example:

Condition [S0]< [S1] means that if the Standard 0 ([S0]) is less than the Standard 1 ([S1]), then the "Result 1" will be "Ok", else it will be "Error".

#### Further:

Analysis of test samples:

| [1] | ([SMin]<[T])&&([T]<[SMax]) | In Range | Out of Range |
|-----|----------------------------|----------|--------------|
|     |                            |          |              |

The conditional ([Smin]<[T])&&([T]<=[Smax]) means that any test sample ([T]) that is

greater than Standard minimum ([S1]) and less or equal to Standard maximum ([S5]) will be outputted as "In range" in "Result 1", else it will be outputted as "Out of range" That is how we can exclude extrapolation. However the calculated concentration value will be outputted in both cases.

For the negative control ([N1\_0] is the same as [N1]) is written a condition [N1] <0.2,

which means that if the OD of neg. control is less than 0.2 OD, then "Result 1" outputs "Ok", else outputs "Error".

For the positive control ([P1\_0] is the same as [P1]) the condition is [P1]>1.0 that is, if the OD of Positive control is more than 1.0, then "Result 1" outputs "Ok", else "Error".

- 7. Save the assay and close the window of "Assay Editor""
- 8. Choose your newly created assay and run it:
- 9. In order to add Standards do the following:

in Qualitative assay

a. Select the well with Standard 0 (if in duplicate select 2 wells)

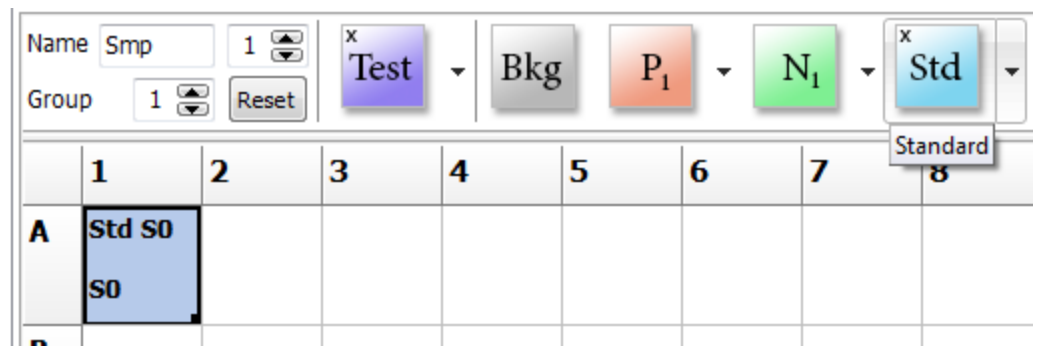

b. Drag the black square till the well with the last standard

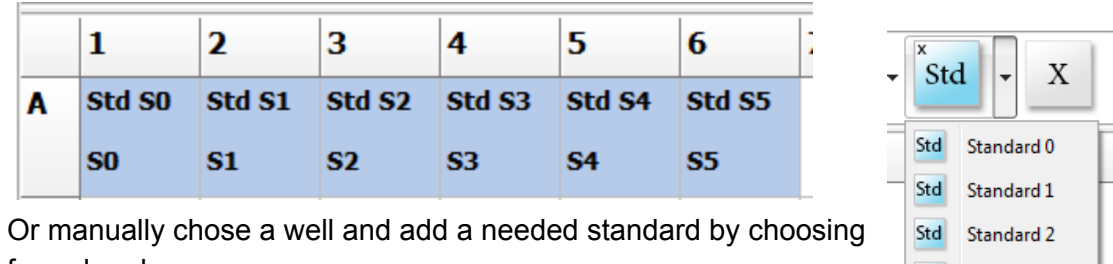

from drop box c. Setting samples and controls, and obtaining results is the same as

| • | sta          | ı - X      |   |
|---|--------------|------------|---|
|   | Std          | Standard 0 |   |
| _ | Std          | Standard 1 | Ľ |
|   | Std          | Standard 2 |   |
|   | Std          | Standard 3 | ⊢ |
|   | Std          | Standard 4 |   |
|   | Std          | Standard 5 | ŀ |
|   | $\mathbb{C}$ | Reverse    |   |

Choose an assay

Qualitative

Ouantitative

Ŧ

31

### Create a quantitative assay with concentration based interpretation

There is a posibility to base your interpretation of results not based on OD, but on calculated cocentration, to do that, do the following: when setting conditional, use concentration type of value (e.g. [O])

| [52]          | 3          | Concentration                             |   |
|---------------|------------|-------------------------------------------|---|
| [53]          | 4          | Critical OD                               | + |
| Result interp | retation   | Coefficient of positivity                 | • |
| For variable  | Conditiona | Standards                                 | • |
| [S4]          | [S4]<[S5]  | Wild Card                                 | • |
| [S5]          | [S4]<[S5]  | Logical operators                         | + |
| Π             |            | Formula (Sample OD within standard range) |   |

In the following example, all test samples with calculated concentration greater than 3 units, will result as a positive (+) result, other will output as negative (-). Standards and Controls can be interpretated in the same way.

| [1] | [O]>3 | + | - |   |
|-----|-------|---|---|---|
|     |       | 1 | I | - |

## Create a quantitative assay with qualitative interpretation

In the following example: all test samples with calculated concentration less than 1 unit, will result as a negative (-) result, samples with calc. concentration value from 1 (including) to 3, will output as a gray zone (+/-) result, samples with calc. concentration greater or equal to 3, will output as positive (+) result.

| [1] | [0]<1         | -   |  |
|-----|---------------|-----|--|
| [1] | [O]>=1&&[O]<3 | +/- |  |
| Ш   | [O]>=3        | +   |  |

## Create an avidity assay

| Assay Create Ass<br>Measurement option<br>Metodic name:             | say Create 📧                                                                 |                            |                        |                  |
|---------------------------------------------------------------------|------------------------------------------------------------------------------|----------------------------|------------------------|------------------|
| Assay Name (27.01<br>Assay type<br>Quantitative                     | 17:30:40)                                                                    | Wavelength                 | Channel 1              | Enable reference |
| <ul> <li>Qualitative</li> <li>Avidity</li> <li>Multiplex</li> </ul> | 1     Veg. control count       1     Group count       I     Standards count | 490 nm<br>490 nm<br>620 nm | Channel 2<br>Channel 3 | Ref. filter, nm  |
| Form                                                                |                                                                              |                            |                        |                  |

 Avidity assays analyses the samples by calculating the Index of Avidity (IA) of positive test samples. Index of Avidity is the ratio of optical density of a sample in the presence of a dissociating agent (dissociation ELISA) to an optical density of the same sample without dissociating agent (direct ELISA).

We want to create an avidity assay with following criteria:

So we begin by selecting a type of assay: Avidity.

Measurement channel is set to e.g. 450 nm.

Analyzed sample is regarded as positive if sample's  $OD_{of direct ELISA}$  is greater or equal to the Critical (Threshold) OD which is calculated by the formula:

= NC1 + 0.2 OD, where NC1 is the Average OD of Negative Controls 1.

Index of avidity shall be calculated for all positive test samples by the formula:

= OD dissociation ELISA/ OD direct ELISA

All positive samples should be divided into 3 groups:

-Samples with avidity index less than 0.30 (or 30%), those samples will be marked as "+" (e.g. low avidity antibodies)

-Samples with avidity index greater than 0.30 (or 30%) and less or equal to 0.50 (or 50%), those samples will be marked as "++" (e.g. normal avidity antibodies)

-Samples with avidity index greater than 0.50 (or 50%), those samples will be marked as "+++" (high avidity antibodies)

Quality control of negative and positive controls should meet following criteria:

- OD  $_{direct ELISA}$  of the positive control must be greater than 1 OD and the index of avidity greater than 0.30 (30%);

- OD value of the negative control must be less than 0.1 OD

The following steps show procedure of creation of this assay

- 2. Create a new assay, click "New"
- 3. Enter the name of the assay, eg Avidity, select the type of assay: Avidity, set the wavelength channel. Number of controls:1 Negative Control, 1 Positive Control. Give a short description of the assay. Click "**Form**"

| Metodic name: |                        |             |           |                       |
|---------------|------------------------|-------------|-----------|-----------------------|
| Avididty      |                        |             |           |                       |
| Assay type    |                        | Wavelength  |           |                       |
| Quantitative  | 1 🔹 Pos. control count | 🔲 405 nm    | Channel 1 | Enable reference      |
| Qualitative   | 1 🔹 Neg. control count | V 450 nm    | Channel 2 | - Ref. filter, nm     |
| Avidity       | 2 💌 Avidity count      | 620 nm      | Channel 3 | Mix before measure, s |
| Multiplex     |                        | Description |           |                       |
| Form          |                        | Description | •         | ]                     |

4. In the following window you can set the analysis of the results:

| Avidity                                                                                                    | ×                     |  |  |  |
|----------------------------------------------------------------------------------------------------|-----------------------|--|--|--|
| Choose Results types for Avidity Assay Or a structure of the structure of the structure |                       |  |  |  |
| Positive / Gray Zone / Negative                                                                                                    |                       |  |  |  |
| Gray zone margin:                                                                                                    |                       |  |  |  |
| by to higher than OD crit                                                                                                    | ical (treshold) value |  |  |  |
| 1.00 💭 2.00 🐑                                                                                                    |                       |  |  |  |
| Type in avidity index margins for positive samp                                                                                                    | es and it's result    |  |  |  |
| Margin Re                                                                                                    | sult                  |  |  |  |
| If AI < 0.30 🗭 +                                                                                                    |                       |  |  |  |
| If AI >= $0.30$ $\textcircled{m}$ and $0.50$ $\textcircled{m}$ < +                                                                                                    | F                     |  |  |  |
| If AI >= 0.50 🖛 +-                                                                                                    | ++                    |  |  |  |
| 50%<br>30% ▼ Show Avidity index in Results                                                                                                    |                       |  |  |  |
| Continue Cancel                                                                                                    |                       |  |  |  |

1) Positive / Negative, e.g. according if the OD of the sample is greater than or less than the threshold OD, program will output results "Positive" or "Negative", Avidity index will be calculated only for positive test samples

2) Positive / Gray Zone / Negative -- according, if the sample OD is greater or equal than the threshold OD multiplied by the value indicated in the field "to" (e.g. 2), the result will

be marked as "positive", else if the sample will be between the threshold OD multiplied by the value in the value indicated in the field "by" (e.g. 1) and "to" (e.g. 2) the result will be marked as Gray Zone, else the sample will be marked as "Negative". Avidity index will be calculated only for positive test samples

5. Next, you need to type in avidity index' margins for positive test samples and corresponding result:

| Type in avidity index margins for positive samples and it's result |                      |        |  |  |
|--------------------------------------------------------------------|----------------------|--------|--|--|
| Margin                                                             |                      | Result |  |  |
| If AI < 0.30 🐑                                                     |                      | +      |  |  |
| If AI >= 0.30 🕋                                                    | and 0.50 🚔 <         | ++     |  |  |
| If AI                                                              | >= 0.50 💭            | +++    |  |  |
| 50% 🔽 Show Avidi                                                   | ity index in Results |        |  |  |

In this example avidity index (AI) below or equal to 0.30, will output "+" in results If the avidity index (AI) is between 0.30 and 0.50, will output "++" in results, and if the avidity index (AI) is equal to or greater than 0.50, will output "+++" in results Leave the checkbox "Show avidity index in results" that would output the AI in the results.

Click "Continue."

6. As we see, the assay editor automatically fills most of the fields in order to analyze the results and perform quality control.

Here is what is being filled automatically and what it means:

7. Tab "Variables and formulas"

| Variables and formulas |  |
|------------------------|--|
|------------------------|--|

| Variable | Description  | Formula     |
|----------|--------------|-------------|
| [C]      | Critical OD  | [N1]+0.1    |
| [R]      | Sample Ratio | [T_1]/[T_0] |

Two variables were created: [C] and [R], where [C] - is the Critical (Threshold) OD, and [R] - is the Avidity Index.

Critical (Threshold) OD is calculated by the formula [N1] +0.1, where [N1] - is the average value of negative control 1. So if N1=0.1, than Critical OD = 0.2 OD

[R] is calculated by the formula  $[T_1] / [T_0]$ , where  $[T_1]$  is sample with a dissociating agent (dissociation ELISA) - and  $[T_0]$  - sample without dissociating agent (direct ELISA)

8. Next, we need to perform quality control and analyze our test samples:

| Result interpretation             |                               |                                                                             |                                                                              |                                                                                                    |  |  |  |  |  |
|-----------------------------------|-------------------------------|-----------------------------------------------------------------------------|------------------------------------------------------------------------------|----------------------------------------------------------------------------------------------------|--|--|--|--|--|
| Conditional                       | Result 1                      |                                                                             | Result 2                                                                     |                                                                                                    |  |  |  |  |  |
|                                   | True                          | False                                                                       | True                                                                         | False                                                                                                    |  |  |  |  |  |
| [T_0]<[C]                         | -                             |                                                                             |                                                                              |                                                                                                    |  |  |  |  |  |
| [R]<0.3 && [T_0]>=[C]             | +                             |                                                                             | [R]                                                                          |                                                                                                    |  |  |  |  |  |
| [R]>=0.3 && [R]<0.5 && [T_0]>=[C] | ++                            |                                                                             | [R]                                                                          |                                                                                                    |  |  |  |  |  |
| [R]>=0.5 && [T_0]>=[C]            | +++                           |                                                                             | [R]                                                                          |                                                                                                    |  |  |  |  |  |
|                                   | Conditional         [T_0]<[C] | Conditional         Result 1           True         True           [T0]<[C] | Conditional         Result 1           True         False           [T0]<[C] | Fetation         Result 1         Result 2           Conditional         True         False         True           [T_0]<[C] |  |  |  |  |  |

As we see, the assay editor automatically fills most of the fields. Here is what is being filled automatically and what it means:

#### Columns:

- In the column "For variable" you can set for which variable following conditional will be used, e.g. variable [T] means that the conditional and results filled in the next fields will be used for the test samples, to chose another variable, right-click on the field under the column and choose a needed variable.

- In the column "Conditional" are specified conditional formula by which the "Results 1 and 2" are interpreted, the condition is being interpreted by logical operation "IF, THAN", and outputs the result written in "Result 1" sub-columns "True" or "False".

In our example:

Conditional  $[T_0] < [C]$  means that if the test sample's OD <sub>of direct ELISA</sub> ( $[T_0]$ ) is less than the critical OD ([C]), then the "Result" 1 will be "–".

Conditional [R]<0.3 && [T\_0]>=[C] means, that if the Avidity Index is less than 0.3 **AND** the OD <sub>of direct ELISA</sub> is greater or equal to Threshold OD, then the "Result 1" will be "+" and Avidity Index will be written in "Result 2"

Conditional [R]=>0.3 && [R]<0.5 && [T\_0]>=[C] means, that if the Avidity Index is greater or equal to 0.3 **AND** is less than 0.5 **AND** the OD <sub>of direct ELISA</sub> is greater or equal to Threshold OD, then the "Result 1" will be "++" and Avidity Index will be written in "Result 2"

Conditional [R]>=0.5 && [T\_0]>=[C] means, that if the Avidity Index is greater or equal to 0.5 **AND** the OD <sub>of direct ELISA</sub> is greater or equal to Threshold OD, then the "Result 1" will be "+++" and Avidity Index (Avidity Index) will be written in "Result 2"

Further, quality control

| Result interpretation |                                     |          |          |   |  |  |  |  |
|-----------------------|-------------------------------------|----------|----------|---|--|--|--|--|
| For variable          | Conditional                         | Result 1 | Result 1 |   |  |  |  |  |
|                       |                                     | True     | False    | 1 |  |  |  |  |
| [P1_0]                | [P1_0]>=[C] && ([P1_1]/[P1_0]>=0.3) | ОК       | Error    |   |  |  |  |  |
| [P1_1]                | [P1_0]>=[C] && ([P1_1]/[P1_0]>=0.3) | ОК       | Error    |   |  |  |  |  |
| [N1_0]                | [N1_0]<[C]                          | ОК       | Error    |   |  |  |  |  |
| [N1_1]                | [N1_1]<[C]                          | ок       | Error    |   |  |  |  |  |

For the positive controls ([P1\_0] and [P1\_1]) we need to check if OD  $_{of direct ELISA}$  is greater than the threshold OD ([P1\_0]>=[C]) **AND** the avidity index should be greater or equal to 0.3, since we do not have a variable for positive controls' avidity indexes, we need to specify it separately either in Tab "Variables and Formula" or specify it here: ([P1\_1]/[P1\_0]>=0.3), the "Result 1" outputs "Ok", else "Error".

For the negative control ([N1\_0] and [N1\_1]) we need to check if OD<sub>of direct ELISA</sub> is lower than the Critical (Threshold) OD, so the expression [N1\_0]<[C] means that if the OD of negative control is less than Critical (Threshold) OD, then "Result 1" outputs "Ok", if not, then "Error".

- 9. Save the assay and close the "Assay Editor"
- 10. Choose your newly created assay and run it:
- 11. Choose the assay from the list and run it:

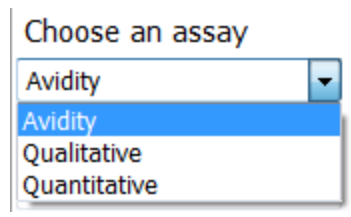

 In order to fill the samples do the following: Set 2 samples in two adjacent wells (or controls) and select the sample with protein dissociating agent (e.g. urea).

Click on the droplist near the "--- $^{0}$ " button, A/M 1 button

|             | Available Devices |      |   |  |  |  |  |  |  |
|-------------|-------------------|------|---|--|--|--|--|--|--|
| Nam<br>Grou | Name Smp 2 2 Test |      |   |  |  |  |  |  |  |
|             | 1                 | 2    | 3 |  |  |  |  |  |  |
| A           | Smp1              | Smp1 |   |  |  |  |  |  |  |
|             | 0                 | 0    |   |  |  |  |  |  |  |

will appear, click on it.

| Name<br>Grou | e Smp<br>p 2 | 2 💭<br>Reset | ×<br>Test | - Bkg | P <sub>1</sub> | - 1 | <b>√</b> 1 - | <sup>0</sup> - X |
|--------------|--------------|--------------|-----------|-------|----------------|-----|--------------|------------------|
|              | 1            | 2            | 3         | 4     | 5              | 6   | 7            | A/M1             |
| A            | Smp1         | Smp1         |           |       |                |     |              |                  |
|              | 0            | 0            |           |       |                |     |              |                  |

13. Now the sample in A2 is with urea, the bottom part of the well will now show "Control Reagent" type. **Note:** The well with urea will now appear with a slightly different color. Select any other well in order to see it. Controls will not appear with different color.

|   |   | 1      | 2         |
|---|---|--------|-----------|
| 1 | A | Smp1   | Smp1      |
|   |   | 0      | 1         |
|   | A | o<br>O | 5mp1<br>1 |

14. To fill the plate with the same pattern, select both wells and drag the mouse till the end.

|   | 1    | 2    | 3     | 4     | 5     | 6     | 7     | 8     | 9     | 10    | 11    | 12    |
|---|------|------|-------|-------|-------|-------|-------|-------|-------|-------|-------|-------|
| A | Smp1 | Smp1 | Smp9  | Smp9  | Smp17 | Smp17 | Smp25 | Smp25 | Smp33 | Smp33 | Smp41 | Smp41 |
|   | 0    | 1    | 0     | 1     | 0     | 1     | 0     | 1     | 0     | 1     | 0     | 1     |
| В | Smp2 | Smp2 | Smp10 | Smp10 | Smp18 | Smp18 | Smp26 | Smp26 | Smp34 | Smp34 | Smp42 | Smp42 |
|   | 0    | 1    | 0     | 1     | 0     | 1     | 0     | 1     | 0     | 1     | 0     | 1     |
| С | Smp3 | Smp3 | Smp11 | Smp11 | Smp19 | Smp19 | Smp27 | Smp27 | Smp35 | Smp35 | Smp43 | Smp43 |
|   | 0    | 1    | 0     | 1     | 0     | 1     | 0     | 1     | 0     | 1     | 0     | 1     |
| D | Smp4 | Smp4 | Smp12 | Smp12 | Smp20 | Smp20 | Smp28 | Smp28 | Smp36 | Smp36 | Smp44 | Smp44 |
|   | 0    | 1    | 0     | 1     | 0     | 1     | 0     | 1     | 0     | 1     | 0     | 1     |
| E | Smp5 | Smp5 | Smp13 | Smp13 | Smp21 | Smp21 | Smp29 | Smp29 | Smp37 | Smp37 | Smp45 | Smp45 |
|   | 0    | 1    | 0     | 1     | 0     | 1     | 0     | 1     | 0     | 1     | 0     | 1     |
| F | Smp6 | Smp6 | Smp14 | Smp14 | Smp22 | Smp22 | Smp30 | Smp30 | Smp38 | Smp38 | Smp46 | Smp46 |
|   | 0    | 1    | 0     | 1     | 0     | 1     | 0     | 1     | 0     | 1     | 0     | 1     |
| G | Smp7 | Smp7 | Smp15 | Smp15 | Smp23 | Smp23 | Smp31 | Smp31 | Smp39 | Smp39 | Smp47 | Smp47 |
|   | 0    | 1    | 0     | 1     | 0     | 1     | 0     | 1     | 0     | 1     | 0     | 1     |
| Н | Smp8 | Smp8 | Smp16 | Smp16 | Smp24 | Smp24 | Smp32 | Smp32 | Smp40 | Smp40 | Smp48 | Smp48 |
|   | 0    | 1    | 0     | 1     | 0     | 1     | 0     | 1     | 0     | 1     | 0     | 1     |

15. When setting controls, be sure to put "A/M 1" again. **Note** Controls with urea will not appear with different color, to check if you have entered control with urea, choose "Control Reagent" in "What to show in a cell", controls with urea will have "1" in the bottom part of the cell

|   |   |                         | Positive | Positive |
|---|---|-------------------------|----------|----------|
|   | 1 | What to show in a cell: | 0        | 1        |
| A | • | Sample Name -           | Negativ  | Negativ  |
|   |   | Control Reagent 🗸       | 0        | 1        |

16. Obtaining results is the same as in other assays.

## Tools for assay editing

Note, that only master users (administrator account in windows) can create or edit assays.

| Create - Creates a new assay                                                                                                    |  |  |  |  |  |  |  |  |
|----------------------------------------------------------------------------------------------------|--|--|--|--|--|--|--|--|
| Save - Saves the assay                                                                                                    |  |  |  |  |  |  |  |  |
| Save as       - Saves a copy of an assay (including all referenced templates)         Load       - Loads an assay         Delete       - Deletes a selected assay from the list of assays.                                                                                                    |  |  |  |  |  |  |  |  |
| Load Delete                                                                                                    |  |  |  |  |  |  |  |  |
| Measurement options       Assay name:       5pl       Assay type       Image: Image: I |  |  |  |  |  |  |  |  |
|                                                                                                    |  |  |  |  |  |  |  |  |

### Using new variables: Wildcards

While creating new assays, users can use other than preset variables like Critical OD [C] or Coefficient of positivity [F]. Those variables are called Wildcards [W], and user can use 7 new variables per assay.

One of the examples of use:

User needs to see the ratio for positive and negative controls, for that he needs to do the following: add new variables by right clicking on the Variable empty cell and selecting a Wildcard, add a sutible descrition, under the formula column input following: Pos. control divided by critical OD: [P1]/[C], **input of variables can only done by right clicking on that cell,** mathematical operators (+ , - , \* , / ) can only be inputed from keyboard.

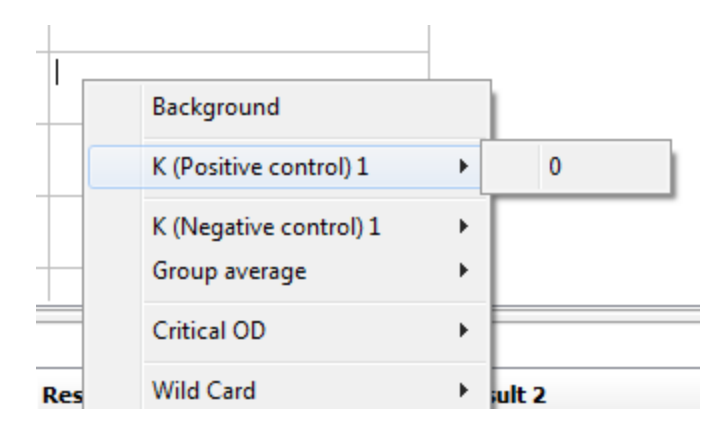

same for negative and other pos. control.

| Variables an | nd formulas |   |                       |          |  |
|--------------|-------------|---|-----------------------|----------|--|
| Variable     |             |   | Description           | Formula  |  |
| [W1]         |             |   | ratio for Pos control | [P1]/[C] |  |
| [W2]         |             |   | ratio for neg control | [N1]/[C] |  |
|              | Wild Card   | • | 1                     |          |  |
|              | Delete      |   | 2                     |          |  |
| Result inter | pretation   |   |                       |          |  |

| For variable | Conditional | Result 1 | Result 2 |      |       |
|--------------|-------------|----------|----------|------|-------|
|              |             | True     | False    | True | False |
| [N1]         | [N1]<0.4    | ок       | Error    | [W2] | [W2]  |
| [P1_0]       | [P1]>1      | Ok       | Error    | [W1] | [W1]  |

### Logical operations in the interpretation of results

Logical expressions can take one of two values - "true" or "false". Logic operations are used for complex logical expressions. We use logical operations as conditions for determining the results of the program.

For example, Condition:

| For variable | Conditional           | Result 1 |          |  |  |
|--------------|-----------------------|----------|----------|--|--|
|              |                       | True     | False    |  |  |
| Μ            | [T_0]>=1 && [T_1] >=2 | Positive | Negative |  |  |

Here we have two conditions: OD sample type T\_0 and OD sample type T\_1, if the OD of both samples is greater than or equal to 1, then the conditions of "Yes" and as a result in front of the sample It will be written the result of "laid." If not, the result will be written "Neg."

to set other logical operators, choose from the menu by clicking the right button of the mouse

| Logical operators                         | ► | And |
|-------------------------------------------|---|-----|
| Formula (Sample OD within standard range) |   | Or  |
|                                           |   | NOT |

## **Using Standard Deviation**

If you are using replicates, It is also possible to use Standard Deviation value for the calculations. Below is the example where the Critical OD is being calculated by OD value of Negative Control plus 3 Standard deviations.

| Variables and formulas |             |               |  |  |  |  |
|------------------------|-------------|---------------|--|--|--|--|
| Variable               | Description | Formula       |  |  |  |  |
| [C]                    | Critical OD | [N1]+3*[N1_S] |  |  |  |  |
|                        |             |               |  |  |  |  |

## Models for quantitative analysis

For building calibration curves we

- 1. 5-parameter logistic model
- 2. 4-parameter logistic model
- 3. linear model
- 4. Piecewise linear model

### 5-parameter logistic model (5PL)

5-parameter logistic or 5PL nonlinear regression model that is used to analyze data in biological or immunological samples, such as ELISA or curves dose / response. It differs from the 4PL or 4-parameter logistic model in that it is asymmetric function and is better suited for immunological or biological data.

We use 2 5PL formulas:

$$F(x) = A + \frac{D}{\left(1 + \left(\frac{x}{c}\right)^{B}\right)^{E}} \qquad \qquad F(x) = \frac{A - D}{\left(1 + \left(\frac{x}{c}\right)^{B}\right)^{E}} + D$$

 $F(x) = A + (D/(1+(x/C)^{B})^{E})$  or  $F(x)=(A-D)/(1+(x/C)^{B})^{E+D}$ where:

A — the OD value for the minimum asymptote

B — the Hill slope

C — the concentration at the inflection point

- D the OD value for the maximum asymptote
- E is the asymmetry factor

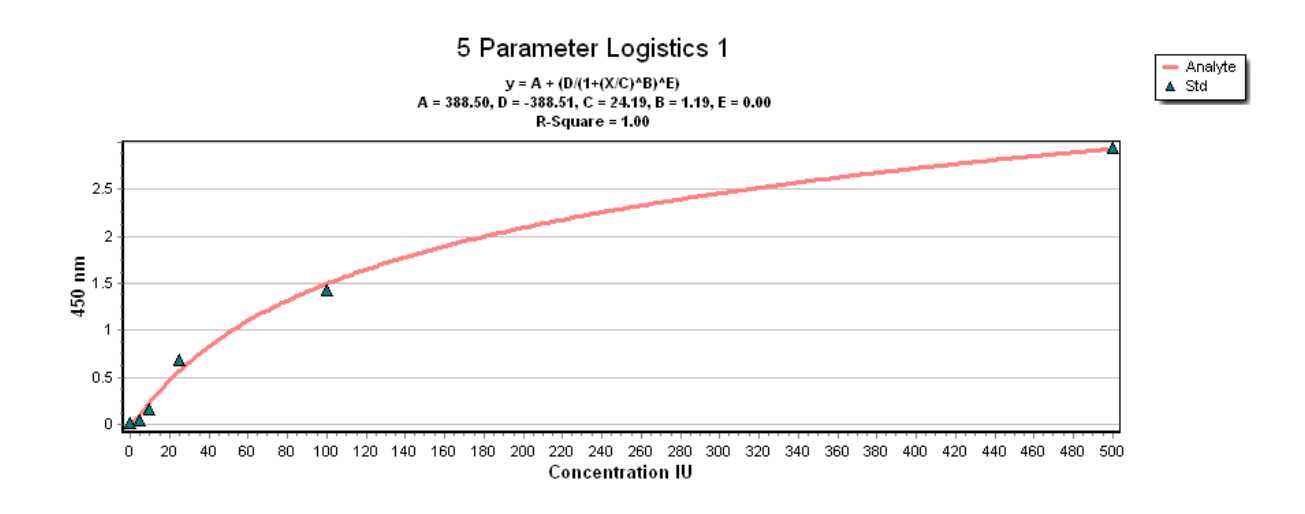

### 4-parameter logistic model (4PL)

4-parameter logistic or 4PL nonlinear regression model is used to analyze data in a biological or immunological samples, such as ELISA or curve dose / response. in 4PL 4 Formula:

$$F(x) = \frac{A - D}{1 + \left(\frac{x}{C}\right)^{B}} + D$$

$$F(x) = (A - D)/(1+((x/C)^{B}))+D$$

where:

- A the OD value for the minimum asymptote
- B the Hill slope
- C the concentration at the inflection point
- D the OD value for the maximum asymptote

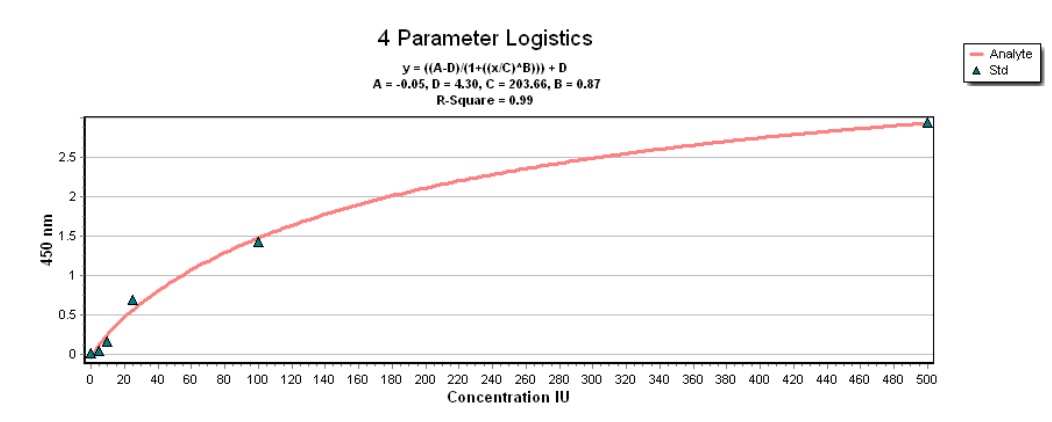

### Linear model

linear function - the function of the form

y = kx + b

basic functions: increment of the function is proportional to the increment of the argument (concentration).

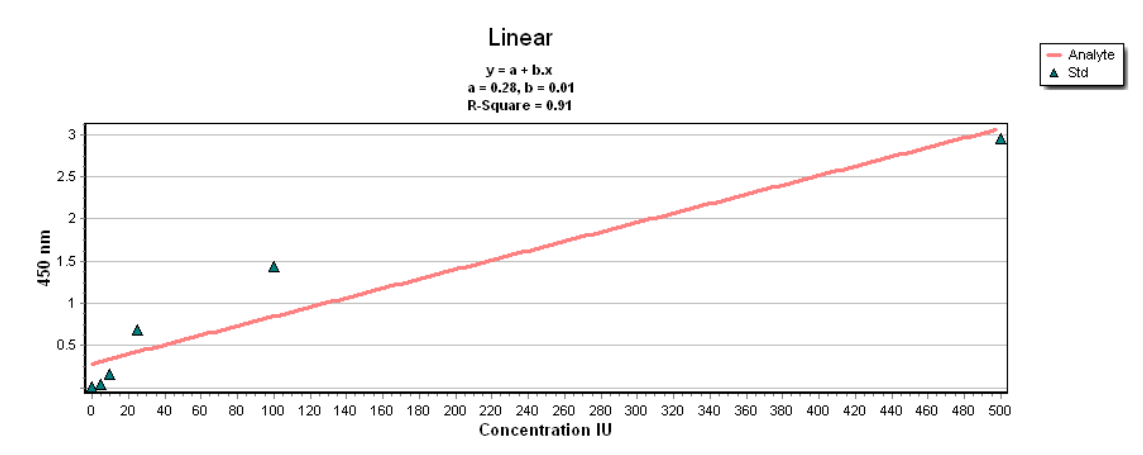

## The piecewise linear model

A piecewise linear function is a function defined on the set of points and is linear between each interval.

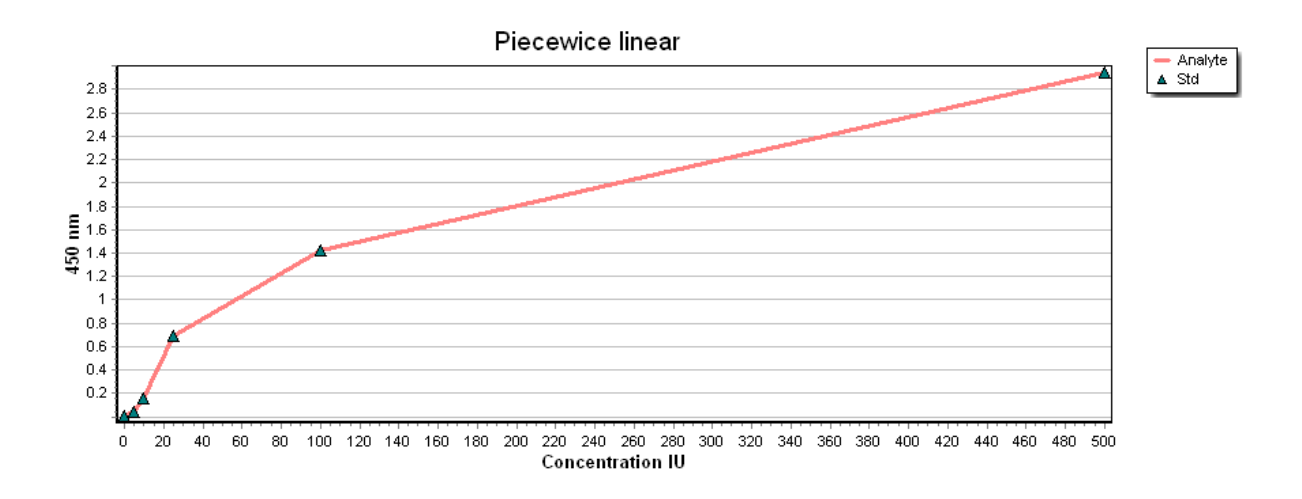

### The index regression model

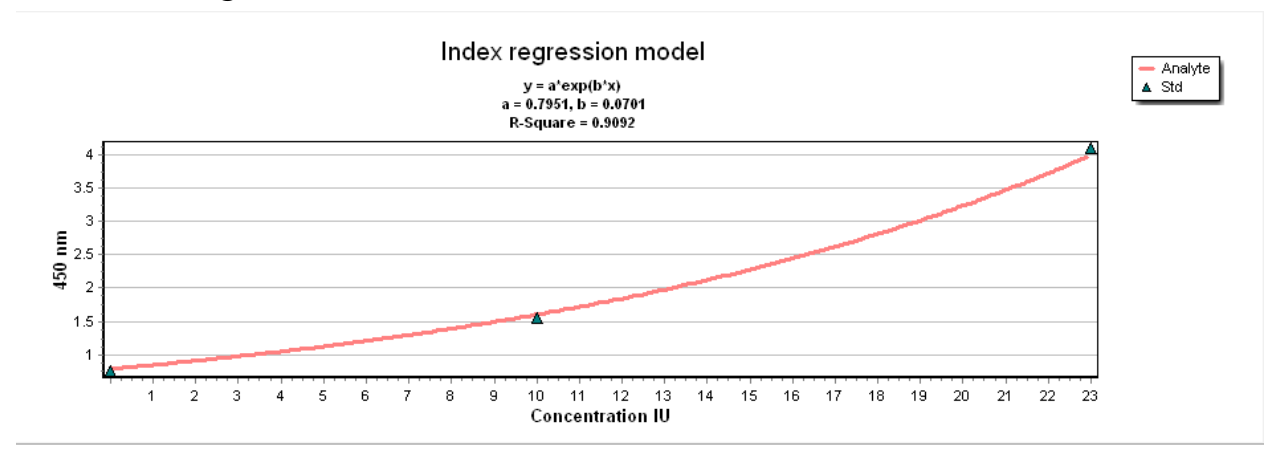

### The logarith regression model

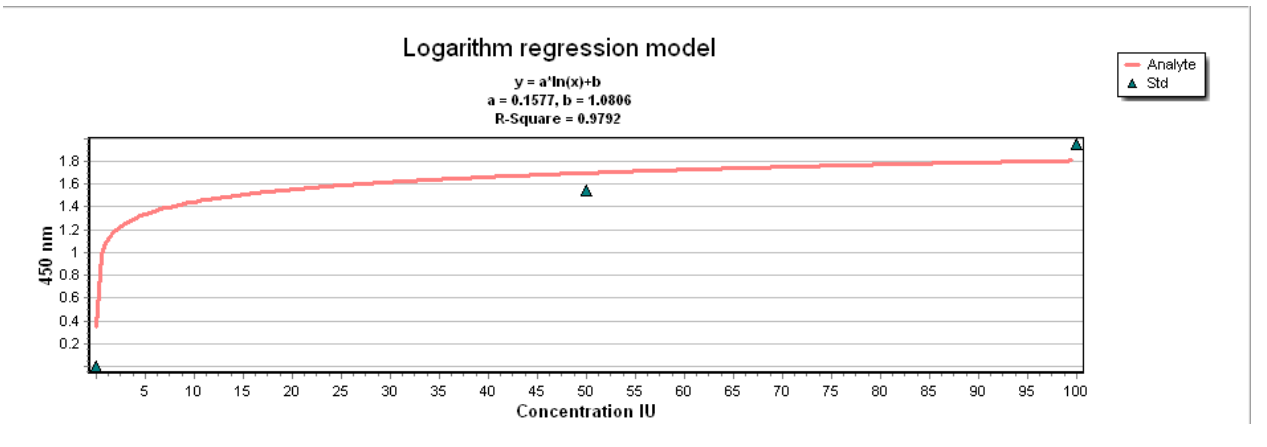

### The exponent regression model

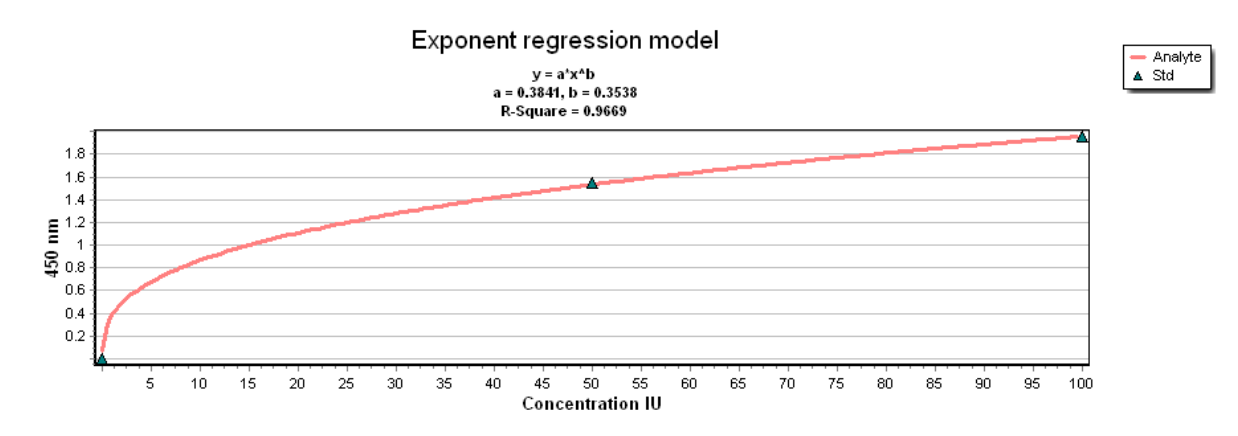

## The cubic spline model

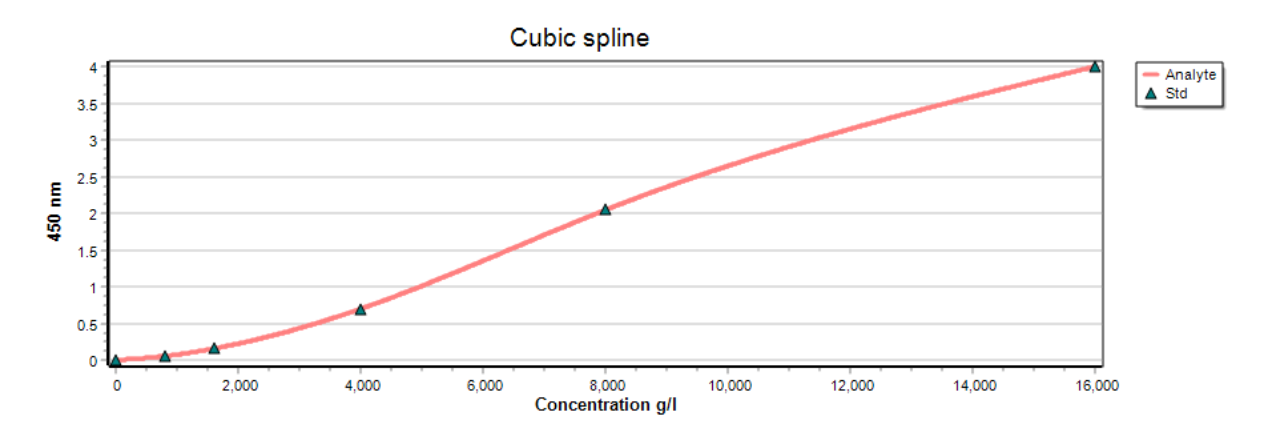

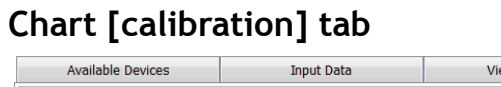

| Available Devices              |         | Inp                         | ut Data           | V                                    | /iew Results                    | Char        | Chart |        |  |                         |
|--------------------------------|---------|-----------------------------|-------------------|--------------------------------------|---------------------------------|-------------|-------|--------|--|-------------------------|
| Standards Given<br>Concentrati |         | Calculated<br>Concentration | OD 450 nm         | Residuals                            | %Recovery                       | Sample Name | Cell  | Show   |  | Use Best Fit feature    |
| S0                             | 0       | *1.412 IU                   | 0.0001            | 1.411                                | NA                              | Std S0      | A1    | I      |  | 5 Parameter Logistics 1 |
| S0                             | 0       | 1.981 IU                    | 0.0014            | 1.980                                | NA                              | Std S0      | A2    |        |  |                         |
| S1                             | 5       | 5.062 IU                    | 0.4005            | 0.062                                | 101.244%                        | Std S1      | B1    |        |  | Set X-axis to log scale |
| S1                             | 5       | 4.826 IU                    | 0.3748            | -0.174                               | 96.527%                         | Std S1      | B2    |        |  | Set Y-axis to log scale |
| S2                             | 10      | 9.986 IU                    | 0.7626            | -0.014                               | 99.860%                         | Std S2      | C1    |        |  | Show samples            |
| S2                             | 10      | 9.918 IU                    | 0.7590            | -0.082                               | 99.176%                         | Std S2      | C2    |        |  | Allow Extrapolate       |
| S3                             | 20      | 22.074 IU                   | 1.1766            | 2.074                                | 110.372%                        | Std S3      | D1    |        |  |                         |
| S3                             | 20      | 20.849 IU                   | 1.1471            | 0.849                                | 104.247%                        | Std S3      | D2    |        |  | Recalculate HIT XLS     |
| S4                             | 50      | 45.665 IU                   | 1.5478            | -4.335                               | 91.330%                         | Std S4      | E1    |        |  |                         |
| C1                             | 50      | 45 007 11                   | 1 5415            | 4.002                                | 00.1020/                        | CH4 C4      | 50    |        |  | -                       |
| 1.8                            |         | A                           | = 19.1644, D = -1 | 9.1637, C = 2.4277<br>R-Square = 0.9 | 7, B = 18.6169, E = 0.00<br>991 | 15          |       | 4      |  |                         |
| 1.6                            |         |                             |                   |                                      |                                 |             |       |        |  |                         |
| 1.4                            |         |                             |                   |                                      |                                 |             |       |        |  |                         |
| E <sup>1.2</sup>               |         |                             |                   |                                      |                                 |             |       |        |  |                         |
| <b>\$</b> 0.8                  |         |                             |                   |                                      |                                 |             |       |        |  |                         |
| 0.6                            |         |                             |                   |                                      |                                 |             |       |        |  |                         |
| 0.4                            |         |                             |                   |                                      |                                 |             |       |        |  |                         |
|                                | <u></u> |                             |                   |                                      |                                 |             |       |        |  |                         |
|                                | 5 10 1  | 5 20 25                     | 30 35             | 40 45 50<br>Concentra                | 55 60 65<br>tion IU             | 70 75 80    | 85 90 | 95 100 |  |                         |

Here you can select a needed model, by removing the tick from the field "Use the best fit feature" Next: select a model from the list below.

| Use Best Fit feature                   |             |
|----------------------------------------|-------------|
| 5 Parameter Logistics 1                |             |
| 4 Parameter Logistics                  |             |
| 5 Parameter Logistics 1                |             |
| 5 Parameter Logistics 2                |             |
| Linear                                 |             |
| Piecewice linear                       |             |
|                                        |             |
| Then click on the "Decalculate" hutton | Recalculate |
| THEIT CHER OF THE TRECAICUIALE DULLOF. |             |

User can switch X, Y axis to log scale, as well as to show samples on the curve and enable/disable extrapolation (for last feature Recalculate button should be pressed).

User can export calibration data to .xls file.

### Loading a standards curve

First you need to create your curve. Open the program and load a quantitative experiment, like below:

| 3 0                                                                                                    | ■ QuantAssay v0.7.1.2 ×                              |        |        |        |        |        |        |        |        |        |          |          |                              |  |  |  |  |
|----------------------------------------------------------------------------------------------------|------------------------------------------------------|--------|--------|--------|--------|--------|--------|--------|--------|--------|----------|----------|------------------------------|--|--|--|--|
| <u>F</u> ile                                                                                                    | Ele Options                                          |        |        |        |        |        |        |        |        |        |          |          |                              |  |  |  |  |
| NEW                                                                                                    |                                                      |        |        |        |        |        |        |        |        |        |          |          |                              |  |  |  |  |
| Exp_                                                                                                    | xp_1805_1034_0 🛛 test for quality 🔟 test for quant 🗵 |        |        |        |        |        |        |        |        |        |          |          |                              |  |  |  |  |
|                                                                                                    | Available Devices Input Data View Results Chart      |        |        |        |        |        |        |        |        |        |          |          |                              |  |  |  |  |
| Name Smp 1 $\overrightarrow{\bullet}$ X Test $\bullet$ Bkg P <sub>1</sub> $\bullet$ N <sub>1</sub> $\bullet$ Std $\bullet$ X |                                                      |        |        |        |        |        |        |        |        | Load   |          |          | Choose an assay              |  |  |  |  |
|                                                                                                    | 1                                                    | 2      | 3      | 4      | 5      | 6      | 7      | 8      | 9      | 10     | 11       | 12       | Choose a Template or Save as |  |  |  |  |
| Α                                                                                                    | Std S0                                               | Std S0 | Smp2   | Smp2   | Smp11  | Smp14  |        |        |        |        | Positive | Positive | Plate_23.01.2018 16:31: ~    |  |  |  |  |
|                                                                                                    | 0.0080                                               | 0.0090 | 0.0080 | 0.0090 | 0.3407 | 0.4770 | 0.4293 | 1.6330 | 2.5920 | 4.3000 | 1.0002   | 1.0000   | 1 What to show in a cell:    |  |  |  |  |
| В                                                                                                    | Std S1                                               | Std S1 | Smp3   | Smp3   | Smp12  | Smp15  |        |        |        |        | Positive | Positive | A Sample Name v              |  |  |  |  |
|                                                                                                    | 0.0600                                               | 0.0650 | 0.0600 | 0.0650 | 0.2839 | 0.3975 | 0.3577 | 1.3608 | 2.1600 | 3.6000 | 1.0003   | 1.0000   | 450 nm ~                     |  |  |  |  |
| С                                                                                                    | Std S2                                               | Std S2 | Smp4   | Smp4   | Smp13  | Smp16  |        |        |        |        | Negativ  | Negativ  | Cell Name Sample Name Type   |  |  |  |  |
|                                                                                                    | 0.1600                                               | 0.1690 | 0.1600 | 0.1690 | 0.2366 | 0.3312 | 0.2981 | 2.0000 | 1.8000 | 3.0000 | 0.2002   | 0.2000   |                              |  |  |  |  |
| D                                                                                                    | Std S3                                               | Std S3 | Smp5   | Smp5   |        |        |        |        |        |        | Negativ  | Negativ  | Main channel                 |  |  |  |  |
|                                                                                                    | 0.6900                                               | 0.7200 | 0.6900 | 0.7200 | 0.1183 | 0.6300 | 0.1491 | 0.5670 | 0.9000 | 1.5000 | 0.2001   | 0.1999   | Calculate 450 nm ~           |  |  |  |  |
| E                                                                                                    | Std S4                                               | Std S4 | Smp6   | Smp6   |        |        |        |        |        |        | Bkg      | Bkg      | Kinetic Mode Panel           |  |  |  |  |
|                                                                                                    | 2.0000                                               | 2,1000 | 2.0000 | 2,1000 | 0.0592 | 0.3150 | 0.0745 | 0.2835 | 0.4500 | 0.7500 | 0.0001   | 0.0001   |                              |  |  |  |  |
| -                                                                                                    | Std 65                                               | etd es | Smn7   | Smn7   |        |        |        |        |        |        | Bka      | Pka      |                              |  |  |  |  |
| F                                                                                                    | 5tu 35                                               | 500 35 | Siller | Siller |        |        |        |        |        |        | Ding     | bing     |                              |  |  |  |  |
|                                                                                                    | 4.0001                                               | 4.0000 | 4.0001 | 4.0000 | 0.0296 | 0.1575 | 0.0373 | U.1418 | 0.2250 | 0.3750 | 0.0001   | 0.0001   |                              |  |  |  |  |
| G                                                                                                    |                                                      |        |        |        |        |        |        |        |        |        | Bkg      | Bkg      |                              |  |  |  |  |
|                                                                                                    | 2.0001                                               | 2.0000 | 2.0001 | 2.0000 | 0.0148 | 0.0788 | 0.0186 | 0.0709 | 0.1125 | 0.1875 | 0.0001   | 0.0001   |                              |  |  |  |  |
| Н                                                                                                    | Smp1                                                 |        |        |        |        |        |        |        |        |        | Bkg      | Bkg      |                              |  |  |  |  |
|                                                                                                    | 4.2000                                               | 0.2990 | 1.0000 | 1.0000 | 0.0074 | 0.0394 | 0.0093 | 0.0354 | 0.0563 | 0.0938 | 0.0001   | 0.0001   |                              |  |  |  |  |

Press on load curve icon:

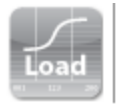

In this windows click on the Export from plate, Set the name of the curve and press Ok. The curve is now saved for the later use.

| Standards                |             | - 0                                                                             | ×     |
|--------------------------|-------------|---------------------------------------------------------------------------------|-------|
| Export from plate Save S | ave as Dele | te 🗹 Use loaded standards                                                       |       |
|                          | S Parama    | Loaded standards and optical density X<br>Set name Sparameters IgG<br>OK Cancel | alyte |
|                          |             |                                                                                 | Close |

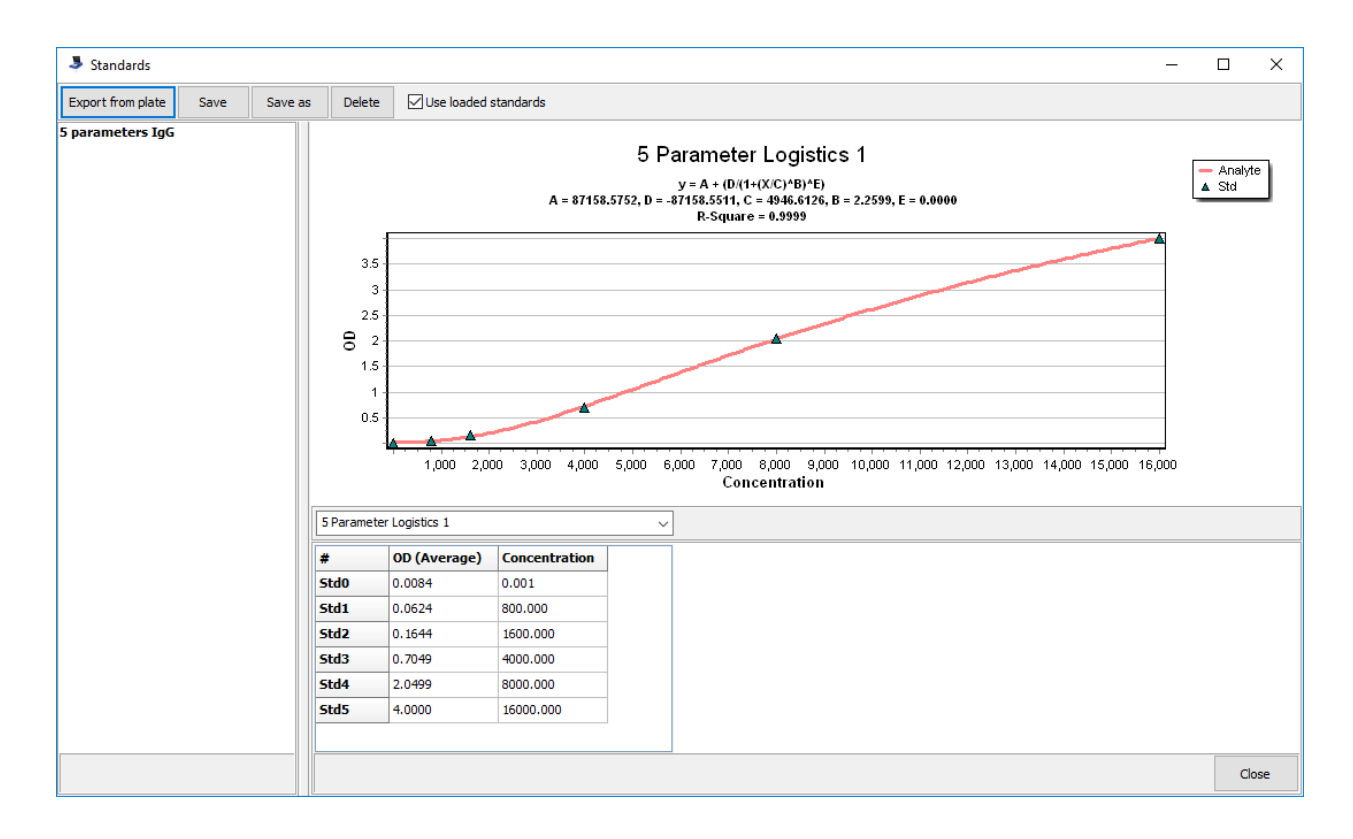

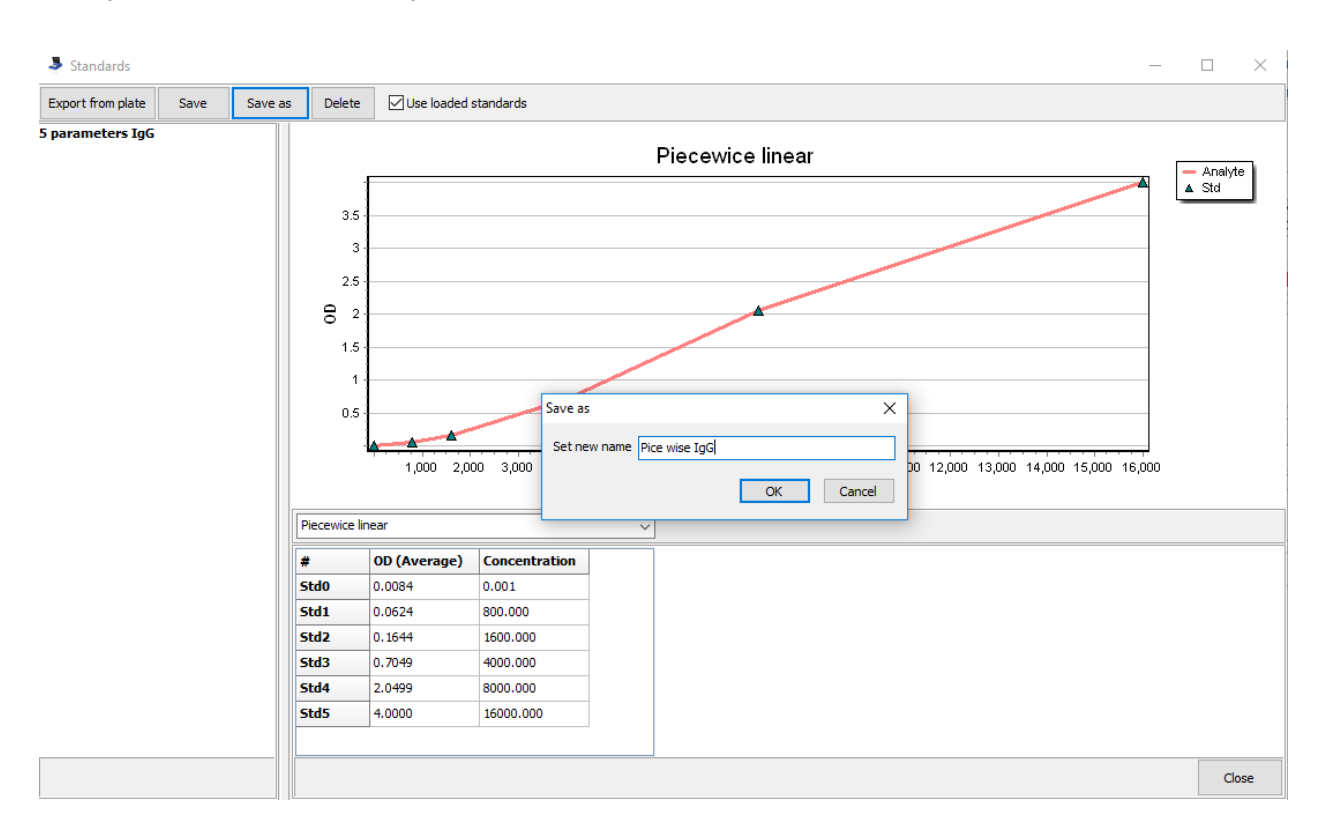

Here you can now set other type of curve and Save it as new curve.

Now you need to load it in the new experiment.

Set you samples and measure the plate.

| 3 (                                                                                                    | - 🗆 X                                                                                                    |       |       |       |       |       |       |       |            |            |                                   |            |                              |  |
|----------------------------------------------------------------------------------------------------|----------------------------------------------------------------------------------------------------|-------|-------|-------|-------|-------|-------|-------|------------|------------|-----------------------------------|------------|------------------------------|--|
| <u>F</u> ile                                                                                                    | Eile <u>O</u> ptions                                                                                      |       |       |       |       |       |       |       |            |            |                                   |            |                              |  |
| NEW                                                                                                    |                                                                                                    |       |       |       |       |       |       |       |            |            |                                   |            |                              |  |
| Exp_                                                                                                    | xp_1805_1034_0 🛛 test for quality 🔟 test for quant 🔟 test for quant 🔟 Exp_1805_1126_5 🔟 Exp_1805_1127_6 🔟 |       |       |       |       |       |       |       |            |            |                                   |            |                              |  |
|                                                                                                    | Available Devices Input Data View Results Chart                                                           |       |       |       |       |       |       |       |            |            |                                   |            |                              |  |
| Name Smp 1  Kaset<br>Group 1  Reset<br>X Test<br>Reset<br>X Bkg<br>P1<br>V<br>N1<br>X Std<br>X<br>X<br>Load<br>Choose an assa<br>test for quant |                                                                                                    |       |       |       |       |       |       |       |            |            | Choose an assay<br>test for quant |            |                              |  |
|                                                                                                    | 1                                                                                                    | 2     | 3     | 4     | 5     | 6     | 7     | 8     | 9          | 10         | 11                                | 12         | Choose a Template or Save as |  |
| Α                                                                                                    | Smp1                                                                                                    | Smp9  | Smp17 | Smp25 | Smp33 | Smp41 | Smp49 | Smp57 | Smp65      | Smp73      | Smp81                             | Positive   |                              |  |
|                                                                                                    | т1                                                                                                    | т9    | T17   | T25   | тзз   | T41   | T49   | T57   | T65        | <b>T73</b> | <b>T81</b>                        | P1         | 1 What to show in a cell:    |  |
| В                                                                                                    | Smp2                                                                                                    | Smp10 | Smp18 | Smp26 | Smp34 | Smp42 | Smp50 | Smp58 | Smp66      | Smp74      | Smp82                             | Positive   | A Sample Name ~              |  |
|                                                                                                    | т2                                                                                                    | т10   | T18   | T26   | T34   | T42   | T50   | T58   | <b>T66</b> | 174        | T82                               | P1         | Туре ~                       |  |
| С                                                                                                    | Smp3                                                                                                    | Smp11 | Smp19 | Smp27 | Smp35 | Smp43 | Smp51 | Smp59 | Smp67      | Smp75      | Smp83                             | Negativ    | Cell Name Sample Name Type   |  |
|                                                                                                    | тз                                                                                                    | т11   | Т19   | T27   | T35   | T43   | T51   | T59   | T67        | 175        | <b>T83</b>                        | N1         | #36 C12 Smp91 T91            |  |
| D                                                                                                    | Smp4                                                                                                    | Smp12 | Smp20 | Smp28 | Smp36 | Smp44 | Smp52 | Smp60 | Smp68      | Smp76      | Smp84                             | Negativ    | Main channel                 |  |
|                                                                                                    | T4                                                                                                    | T12   | T20   | T28   | T36   | T44   | T52   | T60   | T68        | <b>T76</b> | T84                               | N1         | Calculate 450 nm V           |  |
| E                                                                                                    | Smp5                                                                                                    | Smp13 | Smp21 | Smp29 | Smp37 | Smp45 | Smp53 | Smp61 | Smp69      | Smp77      | Smp85                             | Smp93      | Kinetic Mode Panel           |  |
|                                                                                                    | т5                                                                                                    | т13   | T21   | T29   | T37   | T45   | T53   | T61   | T69        | 777        | T85                               | т93        |                              |  |
| F                                                                                                    | Smp6                                                                                                    | Smp14 | Smp22 | Smp30 | Smp38 | Smp46 | Smp54 | Smp62 | Smp70      | Smp78      | Smp86                             | Smp94      |                              |  |
|                                                                                                    | т6                                                                                                    | T14   | т22   | T30   | T38   | T46   | T54   | T62   | <b>T70</b> | <b>T78</b> | <b>T86</b>                        | т94        |                              |  |
| G                                                                                                    | Smp7                                                                                                    | Smp15 | Smp23 | Smp31 | Smp39 | Smp47 | Smp55 | Smp63 | Smp71      | Smp79      | Smp87                             | Smp95      |                              |  |
|                                                                                                    | 77                                                                                                    | T15   | T23   | T31   | T39   | T47   | T55   | T63   | 771        | <b>T79</b> | T87                               | т95        |                              |  |
| н                                                                                                    | Smp8                                                                                                    | Smp16 | Smp24 | Smp32 | Smp40 | Smp48 | Smp56 | Smp64 | Smp72      | Smp80      | Smp88                             | Smp96      |                              |  |
|                                                                                                    | T8                                                                                                    | T16   | T24   | T32   | T40   | T48   | 156   | T64   | 172        | T80        | T88                               | <b>T96</b> |                              |  |
|                                                                                                    |                                                                                                    | .10   | .21   | .52   | . 10  | . 10  |       |       |            |            | .00                               |            |                              |  |

You will get following message:

| Quantassay 0         | ×  |
|----------------------|----|
| Not enough standards |    |
|                      | ОК |

Press ok, go to Input Data tab.

Press on load curve icon:

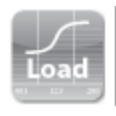

Select the curve you need and close the windows, your results will be calculated:

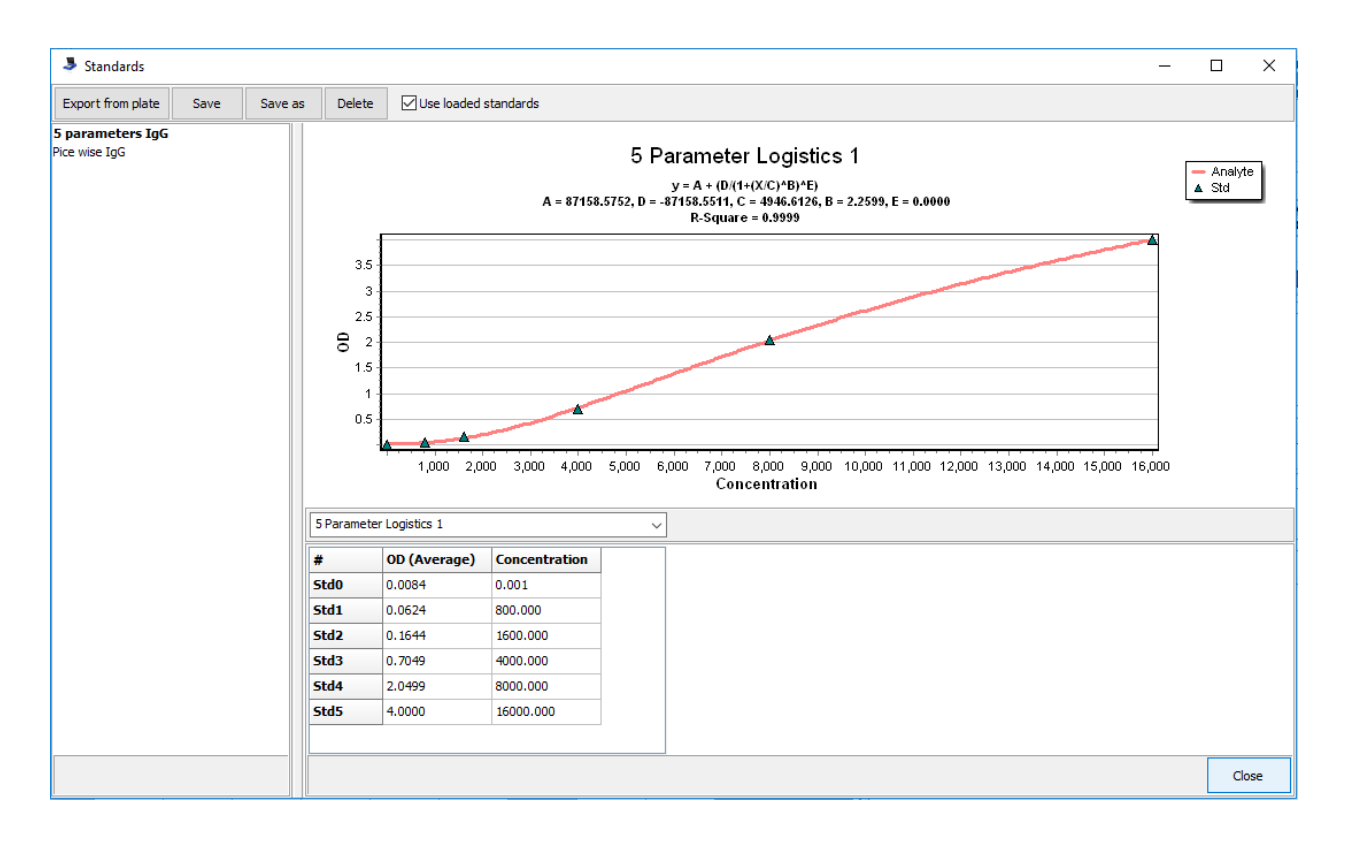

If you do not want to use loaded curve, then go to Input Data: Load Curve, and disable "Use

loaded standards" box.

## **Results** tab

|            | Available [ | Devices             | out Data |           | View Results |                        |       | hart          |                             |           |                            |                            |
|------------|-------------|---------------------|----------|-----------|--------------|------------------------|-------|---------------|-----------------------------|-----------|----------------------------|----------------------------|
| Cell       | Туре        | Sample Name         | Group    | OD 450 nm | Result 1     | Given<br>Concentration | Mean  | Concentration | Calculated<br>Concentration | Mean (OD) | Standard<br>Deviation (OD) | Coefficient<br>Variation ( |
| A1         | SO          | Std S0              |          | 0.0001    | ОК           | 0 IU                   | *1.4. | 12 IU         | *1.412 IU                   | 0.0008    | 0.0007                     | 86.768%                    |
| A2         | S0          | Std S0              |          | 0.0014    | ОК           | 0 IU                   | 1.412 | IU            | 1.981 IU                    | 0.0008    | 0.0007                     | 86.768%                    |
| A3         | T1          | Smp1                | 1        | 1.9557    | Out of Range |                        | *103  | .001 IU       | *103.350 IU                 | 1.9541    | 0.0017                     | 0.086%                     |
| A4         | T1          | Smp1                | 1        | 1.9524    | Out of Range |                        | *103  | .001 IU       | *102.653 IU                 | 1.9541    | 0.0017                     | 0.086%                     |
| A5         | Т9          | Smp9                | 9        | 0.0001    | Out of Range |                        | *1.4  | 12 IU         | *1.412 IU                   | 0.0001    | 0.0000                     | 0.000%                     |
| A6         | Т9          | Smp9                | 9        | 0.0001    | Out of Range |                        | *1.4. | 12 IU         | *1.412 IU                   | 0.0001    | 0.0000                     | 0.000%                     |
| A7         | T17         | Smp17               | 17       | 0.0011    | In Range     |                        | 2.030 | U IU          | 1.922 IU                    | 0.0018    | 0.0007                     | 36.541%                    |
| A8         | T17         | Smp17               | 17       | 0.0025    | In Range     |                        | 2.030 | U IU          | 2.086 IU                    | 0.0018    | 0.0007                     | 36.541%                    |
| A9         | T25         | Smp25               | 25       | 4.1524    | Out of Range |                        | *143  | 38.244 IU     | *12074.361 IU               | 4.2262    | 0.0738                     | 1.747%                     |
| A10        | T25         | Smp25               | 25       | 4.3000    | Out of Range |                        | *143  | 38.244 IU     | *17041.094 IU               | 4.2262    | 0.0738                     | 1.747%                     |
| A11        | P1          | Positive control P1 |          | 1.9738    | ОК           |                        | *104  | .028 IU       | *107.207 IU                 | 1.9590    | 0.0148                     | 0.758%                     |
| A12        | P1          | Positive control P1 |          | 1.9441    | ОК           |                        | 104.0 | 28 IU         | 100.946 IU                  | 1.9590    | 0.0148                     | 0.758%                     |
| B1         | S1          | Std S1              |          | 0.4005    | ОК           | 5 IU                   | 4.943 | IU            | 5.062 IU                    | 0.3876    | 0.0128                     | 3.315%                     |
| B2         | S1          | Std S1              |          | 0.3748    | ОК           | 5 IU                   | 4.943 | IU            | 4.826 IU                    | 0.3876    | 0.0128                     | 3.315%                     |
| B3         | Т2          | Smp2                | 2        | 1.9268    | In Range     |                        | 100.0 | 198 IU        | 97.461 IU                   | 1.9399    | 0.0132                     | 0.680%                     |
| B4         | Т2          | Smp2                | 2        | 1.9531    | In Range     |                        | *100  | .098 IU       | *102.808 IU                 | 1.9399    | 0.0132                     | 0.680%                     |
| B5         | T10         | Smp10               | 10       | 0.0016    | In Range     |                        | 2.123 | IU            | 2.002 IU                    | 0.0031    | 0.0015                     | 49.231%                    |
| B6         | T10         | Smp10               | 10       | 0.0046    | In Range     |                        | 2.123 | IU            | 2.184 IU                    | 0.0031    | 0.0015                     | 49.231%                    |
| B7         | T18         | Smp18               | 18       | 0.0029    | In Range     |                        | 2.095 | i IU          | 2.113 IU                    | 0.0026    | 0.0003                     | 11.518%                    |
| <b>B</b> 8 | T18         | Smp18               | 18       | 0.0023    | In Range     |                        | 2.095 | i IU          | 2.074 IU                    | 0.0026    | 0.0003                     | 11.518%                    |
| B9         | T26         | Smp26               | 26       | 0.0040    | In Range     |                        | 2.115 | i IU          | 2.162 IU                    | 0.0029    | 0.0011                     | 35.684%                    |
| B10        | T26         | Smp26               | 26       | 0.0019    | In Range     |                        | 2.115 | i IU          | 2.040 IU                    | 0.0029    | 0.0011                     | 35.684%                    |
| B11        | Т34         | Smp34               | 34       | 0.0028    | In Range     |                        | 2.133 | IU            | 2.109 IU                    | 0.0033    | 0.0005                     | 13.847%                    |
| B12<br>∢   | T34         | Smp34               | 34       | 0.0038    | In Range     |                        | 2.133 | IU            | 2.153 IU                    | 0.0033    | 0.0005                     | 13.847%                    |

This tab displays results in the following columns:

Cell #

Туре

Sample name

Group

OD \*\*\* nm

Result 1 and 2

Give concentration (for quantitative assays, the blue font and \* marked are extrapolated values) Mean concentration (for quantitative assays, the blue font and \* marked are extrapolated values) Calculated concentration (for quantitative assays)

Mean OD

Standard deviation of OD (for samples repeats)

Coefficient of Variation of OD (for samples repeats)

For multiplex, avidity and qualitative assays columns relating to the concentration are not displayed.

For avidity methods column A/M indicates what sample was diluted with a dissociating agent (0 -- not diluted, 1 -- diluted)

For multiplex methods column A/M displays the group of the Also the results table can be sorted by column or rows.

In order to output results in PDF, Excel and CSV click on a corresponding icon

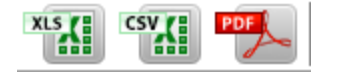

## LIS export

|       | A                   | , II                 |                  | -       |             | •                    |        |                |         |                |   |      |         |             |               |            |       |
|-------|---------------------|----------------------|------------------|---------|-------------|----------------------|--------|----------------|---------|----------------|---|------|---------|-------------|---------------|------------|-------|
| 1     | · ·                 | υ<br>υ               |                  | Availab | le Device   | s                    | 1      | nput Data      |         |                |   | View | / Resu  | ilts        |               |            | Chart |
| 1     | © ⊎ •               | U U                  | Name             | Smp     | 1 1         | x                    |        |                |         | _              | 1 | х    |         | 1           |               | 110        |       |
| 1     | ຂ⊍•<br>ວຽ0•         | 0                    | Group            | 1       | Reset       | Test                 | ➡ Bkg  | P <sub>1</sub> | •       | N <sub>1</sub> | • | Std  | •       | Х           | Load          | export     | :     |
| Expor | t builder           |                      |                  |         |             |                      |        |                |         |                |   |      |         |             |               |            | <br>X |
| Sa    | ve                  | Cancel               |                  |         |             |                      |        |                |         |                |   |      |         |             |               |            |       |
| Expor | t settings          | 1                    | _                |         |             |                      |        |                |         |                |   |      |         |             |               |            |       |
|       |                     |                      |                  |         |             |                      |        |                |         |                |   |      |         | Exte        | ension:       |            |       |
| Filer | name:               | Exp_2                | 301_1612_        | 0_0     |             |                      |        |                |         |                |   | (    | ISV     |             | sv            |            |       |
|       |                     | Separ                | ator type        |         |             |                      |        |                |         |                |   |      |         | Ot          | xt            |            |       |
|       |                     | ◉;                   |                  |         | Ο,          |                      | ⊖ тав  | (              | ) Other | r 🗌            |   |      |         |             |               |            |       |
| l –   | Identifier t        | VDec                 |                  |         |             |                      |        |                |         |                |   |      |         |             |               |            |       |
|       |                     | ypes                 |                  | ļ       | Standard    | Deviation (C         | )D)    |                |         |                |   |      | Ch      | eck all     |               | Uncheck al | I     |
|       | Sample N            | lame                 |                  |         | Assay na    | nt of Variatio<br>me | n (OD) |                |         |                |   |      | Include | a haadars   |               |            |       |
|       | A/M<br>Group        |                      |                  | ~       | 🛽 Conc. uni | ts                   |        |                |         |                |   |      | Dewrite | a fila with | ,<br>same nan |            |       |
|       | OD 450 n            | nm                   |                  |         |             |                      |        |                |         |                |   |      | Rewind  | e nie wiu   | i saine nan   |            |       |
|       | Result 2            |                      |                  |         |             |                      |        |                |         |                |   |      |         |             |               |            |       |
| II E  | Given Co<br>Mean Co | ncentrat<br>ncentrat | ion<br>ion (g/l) |         |             |                      |        |                |         |                |   |      |         |             |               |            |       |
|       | Calculate           | d Conce              | ntration (g      | /1)     |             |                      |        |                |         |                |   |      |         |             |               |            |       |
|       |                     | -7 (31-7             |                  |         |             |                      |        |                |         |                |   |      |         |             |               |            |       |
| Exp   | ort cont            | tent                 |                  |         |             |                      |        |                |         |                |   |      |         |             |               |            |       |
|       | -                   |                      |                  |         |             |                      |        |                |         |                |   |      |         |             |               |            |       |
| 1     | l ype               |                      |                  |         |             | _                    |        |                |         |                |   |      |         |             |               |            |       |
| 2     | OD 450 r            | vame                 |                  |         |             |                      |        |                |         |                |   |      |         |             |               |            |       |
| 4     | Calculate           | ed Conce             | ntration (c      | 1/1)    |             | _                    |        |                |         |                |   |      |         |             |               |            |       |
| 5     | Conc. un            | nits                 |                  | <i></i> |             | _                    |        |                |         |                |   |      |         |             |               |            |       |
| 6     | Cell                |                      |                  |         |             |                      |        |                |         |                |   |      |         |             |               |            |       |
|       |                     |                      |                  |         |             |                      |        |                |         |                |   |      |         |             |               |            |       |
|       |                     |                      |                  |         |             |                      |        |                |         |                |   |      |         |             |               |            |       |
|       |                     |                      |                  |         |             |                      |        |                |         |                |   |      |         |             |               |            |       |
|       |                     |                      |                  |         |             |                      |        |                |         |                |   |      |         |             |               |            |       |
|       |                     |                      |                  |         |             |                      |        |                |         |                |   |      |         |             |               |            |       |
|       |                     |                      |                  |         |             |                      |        |                |         |                |   |      |         |             |               |            |       |
|       |                     |                      |                  |         |             |                      |        |                |         |                |   |      |         |             |               |            |       |
|       |                     |                      |                  |         |             |                      |        |                |         |                |   |      |         |             |               |            |       |

When the experiment is finished, click on the LIS export button to start.

Select the file name extension for your data. You can choose either .csv or .txt format.

Choose the needed separator type:

| Separator type |    |       |          |
|----------------|----|-------|----------|
|                | Ο, | ⊖ TAB | () Other |

Select the identifiers (headers) you want to export.

Identifier types

| 🗹 Cell                         | Standard Deviation (OD)       |
|--------------------------------|-------------------------------|
| ✓ Type                         | Coefficient of Variation (OD) |
| Sample Name                    | Assay name                    |
| □ A/M                          | Conc. units                   |
| Group                          |                               |
| ✓ OD 450 nm                    |                               |
| Result 1                       |                               |
| Result 2                       |                               |
| Given Concentration            |                               |
| Mean Concentration (g/l)       |                               |
| Calculated Concentration (g/l) |                               |
| Mean (OD) (g/l)                |                               |
|                                |                               |

Select if you want to export the header names

Include headers

Export content panel is visualizing the the exportable headers.

| Export content |                                |  |  |
|----------------|--------------------------------|--|--|
|                |                                |  |  |
| 1              | Cell                           |  |  |
| 2              | Туре                           |  |  |
| 3              | Sample Name                    |  |  |
| 4              | OD 450 nm                      |  |  |
| 5              | Calculated Concentration (g/l) |  |  |
| 6              | Conc. units                    |  |  |
|                |                                |  |  |

The Rewrite file with same name checkbox will rewrite the file with same name without prompting confirmation from you.

Rewrite file with same name

When finished press on Save button and select the path for exporting.

## Temporary saves

By default software autosaves each measurement. Measurements can be found in "Documents/QuantAssay/Temporary saves"

This feature autosaves up to 50 measurements, if you have 50 measurements already, then the earliest measurements from the list will be overwritten.

## Troubleshooting

World practice shows that software vendors in the case of software malfunctioning indicate that user have accepted of the license agreement by which the software was provided as is or/and the shortcomings of operating system compatibility with the PC hardware, which leads to errors of or reduced productivity of the program. Unfortunately, we state that this practice model is the best for us and we have to stick to it. But, we would be grateful if you send captured errors to <u>software@biosan.lv</u>, so that we can identify the cause and, possibly, make the program better.

1. - The device can not connect to the computer.

1.1 Check that the USB cable is firmly connected to the PC and to the instrument, try to eject and inster both ends.

1.2 Try restarting your devices/software/computer, if it does not help, then reinstall the software.

1.3 If the problem persists, go to the point 4 of this troubleshooting

- 2. The program can not close, says that the experiment is still going, but I stopped it.
   Try pressing the Play button on the toolbar (to start the experiment), and click on the Stop button, wait 5 seconds and then try to close it. If this does not work, open Task Manager (Ctrl + Shift + Esc) and close all processes "quantassay.exe"
- 3. Device does not respond to the program
  - Try to turn on or off the device, if necessary, try to plug it off and then on.
- 4. Drivers can not be installed
  - 1. Try to give administrator rights to the user who installs the program
  - 2. If previous step did not help, try the following:

Go to Control Panel/Device Manager

Expand the Other devices line:

Other devices

USB Serial Port

| Other devices                                            |                                                |  |  |  |
|----------------------------------------------------------|------------------------------------------------|--|--|--|
| 🔚 🔤 USB Serial Port                                      |                                                |  |  |  |
| Portable Devi     Ports (COM 8     Commun     Processors | Update Driver Software<br>Disable<br>Uninstall |  |  |  |
| Smart card re<br>Sound, video                            | Scan for hardware changes                      |  |  |  |
| Storage contr                                            | Properties                                     |  |  |  |

Click on Properties, Select Driver tab, click on the Update Driver:

| USB Serial Port Properties | ×                                                                                            |
|----------------------------|----------------------------------------------------------------------------------------------|
| General Driver Details     |                                                                                              |
| USB Serial Port            |                                                                                              |
| Driver Provider:           | Unknown                                                                                      |
| Driver Date:               | Not available                                                                                |
| Driver Version:            | Not available                                                                                |
| Digital Signer:            | Not digitally signed                                                                         |
| Driver Details             | To view details about the driver files.                                                      |
| Update Driver              | To update the driver software for this device.                                               |
| Roll Back Driver           | If the device fails after updating the driver, roll back to the previously installed driver. |
| <u>D</u> isable            | Disables the selected device.                                                                |
| <u>U</u> ninstall          | To uninstall the driver (Advanced).                                                          |
|                            | OK Cancel                                                                                    |

Select Search automatically for updated driver software (you should have internet connection on)

Search automatically for updated driver software Windows will search your computer and the Internet for the latest driver software for your device, unless you've disabled this feature in your device installation settings.

After installing the driver, following message should appear: Windows has successfully updated your driver software

Windows has finished installing the driver software for this device:

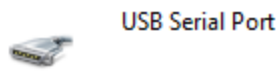

If you do not have internet connection, please use computer with internet to download latest drivers from: <u>http://www.ftdichip.com/Drivers/VCP.htm</u> under "Available as setup executable". Then transfer and install the driver on the computer where the units are connected.

If it did not help, please try to find a solution here: <u>https://support.microsoft.com/en-us/help/2654149/error-usb-device-not-recognized-when</u> <u>-you-try-to-access-a-usb-external-hard-drive</u>.

If that did not help, try to connect the instrument to the different computer, to check if the problem is on the computer or instrument end.

Also try to change the USB cable.

- My problem is not described here.
   -While working with the program a problem that is not described here may arise. There
  is an universal solution: reboot the computer and / or reinstall the program. Check the
  website for the latest software updates
- 6. I have connected the devices to USB 2.0 SS (super speed) terminals and my computer shuts down constantly, indicating that there is some sort of an error with FTDI driver.
   Please avoid connecting to USB 2.0 SS, connect the devices to the standard USB 2.0. Data for connecting to USB 3.0 terminals is yet not available.

## Disclaimer

- 1. Program is provided "as is", as it was stated in the license agreement.
- 2. This documentation may not coincide with the latest version of the program. In this case, we are sorry and hope for your understanding, and we would be grateful if you could point us the inconsistencies, also we hope that the interface is really intuitive and does not require thorough explanation. In any case, write to <u>software@biosan.lv</u>, we will be happy to guide you!